# РТZ-видеокамера формата 4К UHD с 35-кратным трансфокатором Руководство пользователя

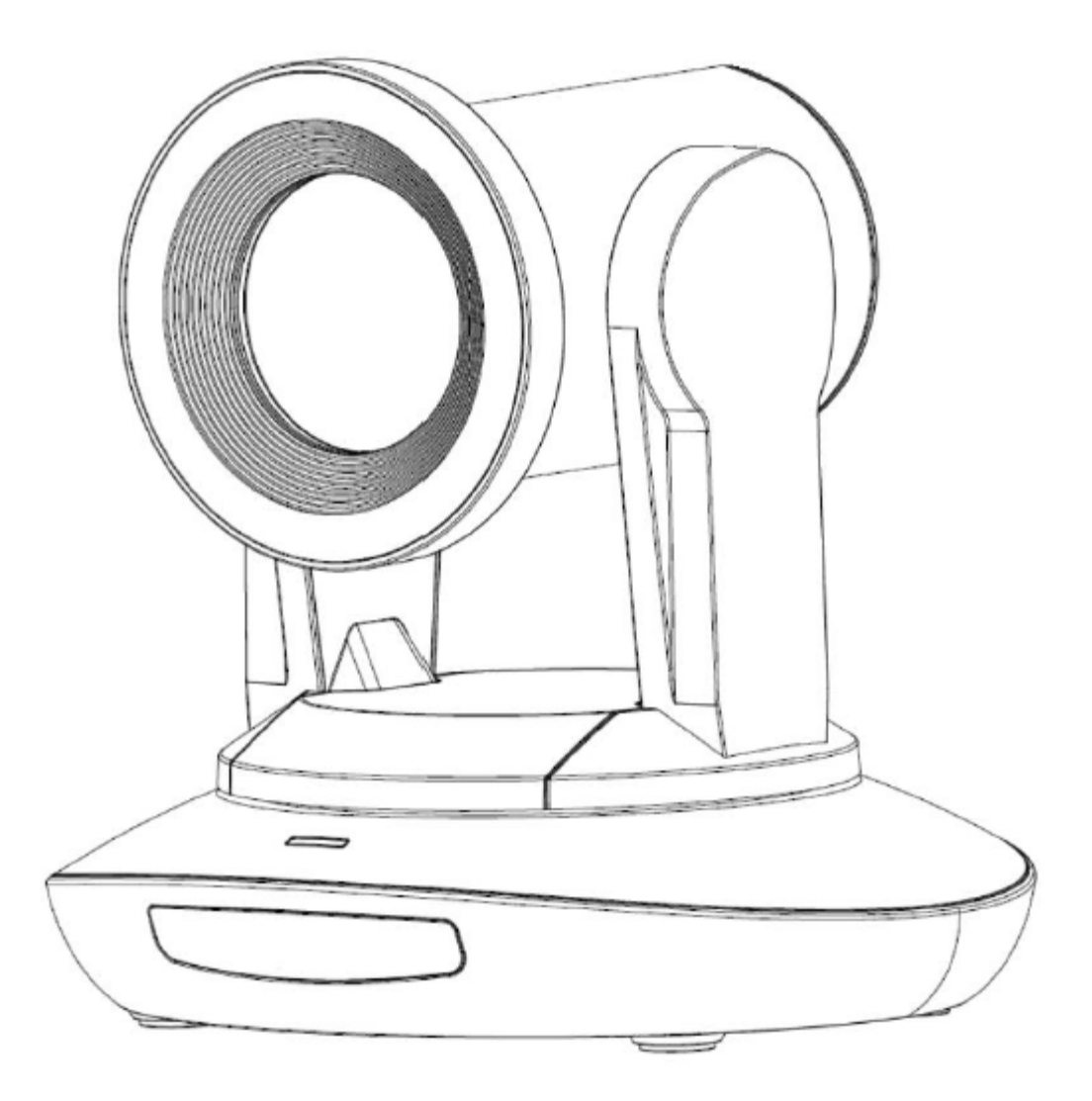

Версия V1.0 (Русский)

# СОДЕРЖАНИЕ

| СОДЕРЖАНИЕ                      | 2  |
|---------------------------------|----|
| МЕРЫ БЕЗОПАСНОСТИ               | 2  |
| КОМПЛЕКТАЦИЯ КАМЕРЫ             | 3  |
| БЫСТРОЕ НАЧАЛО ИСПОЛЬЗОВАНИЯ    | 3  |
| ОСОБЕННОСТИ КАМЕРЫ              | 4  |
| ТЕХНИЧЕСКИЕ ХАРАКТЕРИСТИКИ      | 5  |
| ИНТЕРФЕЙС КАМЕРЫ                | 6  |
| ГАБАРИТЫ КАМЕРЫ                 | 6  |
| ПУЛЬТ ДИСТАНЦИОННОГО УПРАВЛЕНИЯ | 7  |
| ΠΟΡΤ VISCA (RS232)              | 9  |
| ПРОТОКОЛ VISCA                  | 10 |
| ПРОТОКОЛ PELCO-D                | 18 |
| ПРОТОКОЛ PELCO-P                | 19 |
| ЭКРАННОЕ МЕНЮ                   | 20 |
| УПРАВЛЕНИЕ UVC                  | 22 |
| СЕТЕВАЯ НАСТРОЙКА               | 23 |
| ПРОСМОТР ВИДЕО RTSP ЧЕРЕЗ VCL   | 27 |
| VISCA OVER IP                   | 28 |

### МЕРЫ БЕЗОПАСНОСТИ

- 1. Перед началом использования внимательно прочитайте все инструкции данного руководства и следуйте им. В целях безопасности всегда храните это руководство вместе с камерой.
- 2. Для подачи электропитания на камеру должен использоваться источник переменного тока 100 240 В (50 60 Гц). Перед включением убедитесь, что напряжение источника питания соответствует указанным параметрам.
- 3. Напряжение питания камеры 12 В постоянного тока, номинальная сила тока 2 А. Рекомендуется использовать камеру с оригинальным адаптером электропитания, входящим в ее комплект.
- Храните кабель питания, видеокабель и кабель управления в надежном месте. Будьте аккуратны при обращении со всеми кабелями, особенно с разъемами.
- Камеру можно использовать при температуре окружающей среды от 0 до 50°С, влажность не более 90%. Во избежание опасности следите за тем, чтобы ничего не попадало внутрь камеры. Держите камеру подальше от агрессивных жидкостей.
- 6. Во время транспортировки, хранения и установки камеры избегайте излишних нагрузок, вибрации и сырости.
- 7. Не открывайте корпус камеры и не снимайте крышку. Для обслуживания обращайтесь к авторизованным техническим специалистам.
- 8. Видеокабель и кабель управления должны иметь индивидуальное экранирование. Их нельзя заменять другими кабелями. Не направляйте объектив камеры на источник яркого света, например, на солнце или мощную лампу.
- Для очистки корпуса камеры используйте сухую и мягкую ткань. При необходимости более тщательно очистки используйте нейтральные чистящие средства. Во избежание повреждения объектива никогда не используйте для очистки корпуса камеры едкие или абразивные чистящие средства.
- 10. Не перемещайте камеру, держа ее за головку. Во избежание механических повреждений не вращайте головку камеры вручную. НИКОГДА НЕ ПОВОРАЧИВАЙТЕ КАМЕРУ ВРУЧНУЮ, КОГДА ОНА РАБОТАЕТ.
- 11. Устанавливайте камеру на неподвижный и гладкий стол или платформу; не устанавливайте ее в наклонном положении.
- 12. Полярность источника питания (смотрите рисунок).

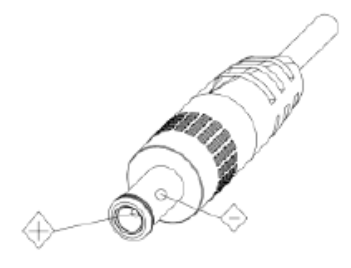

Примечание:

На качество видео могут влиять электромагнитные поля определенных частот.

Никогда не беритесь за головку камеры и никогда не перемещайте работающую камеру вручную, потому что это может привести к повреждению ее механизма.

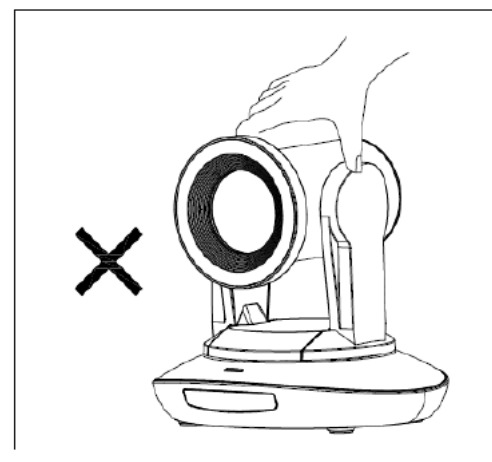

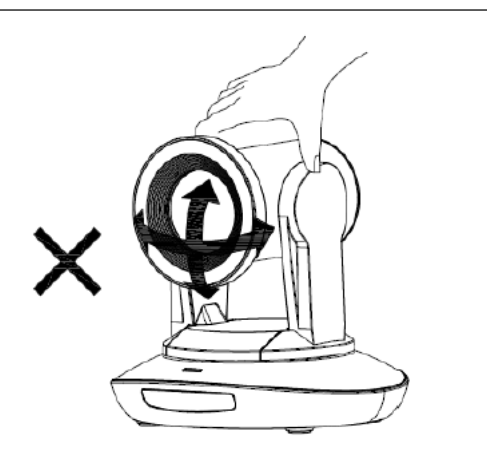

# КОМПЛЕКТАЦИЯ КАМЕРЫ

| Убедитесь, что в комплект камеры входит следующее: |   |
|----------------------------------------------------|---|
| Камера                                             | 1 |
| Адаптер электропитания                             | 1 |
| Кабель электропитания                              | 1 |
| Кабель управления RS232                            | 1 |
| Кабель USB3.0                                      | 1 |
| Пульт дистанционного управления                    | 1 |
| Руководство пользователя                           | 1 |
| Двусторонний скотч                                 | 1 |
| Сертификат QC                                      | 1 |
|                                                    |   |

# БЫСТРОЕ НАЧАЛО ИСПОЛЬЗОВАНИЯ

1. Перед включением камеры проверьте правильность подключения всех кабелей.

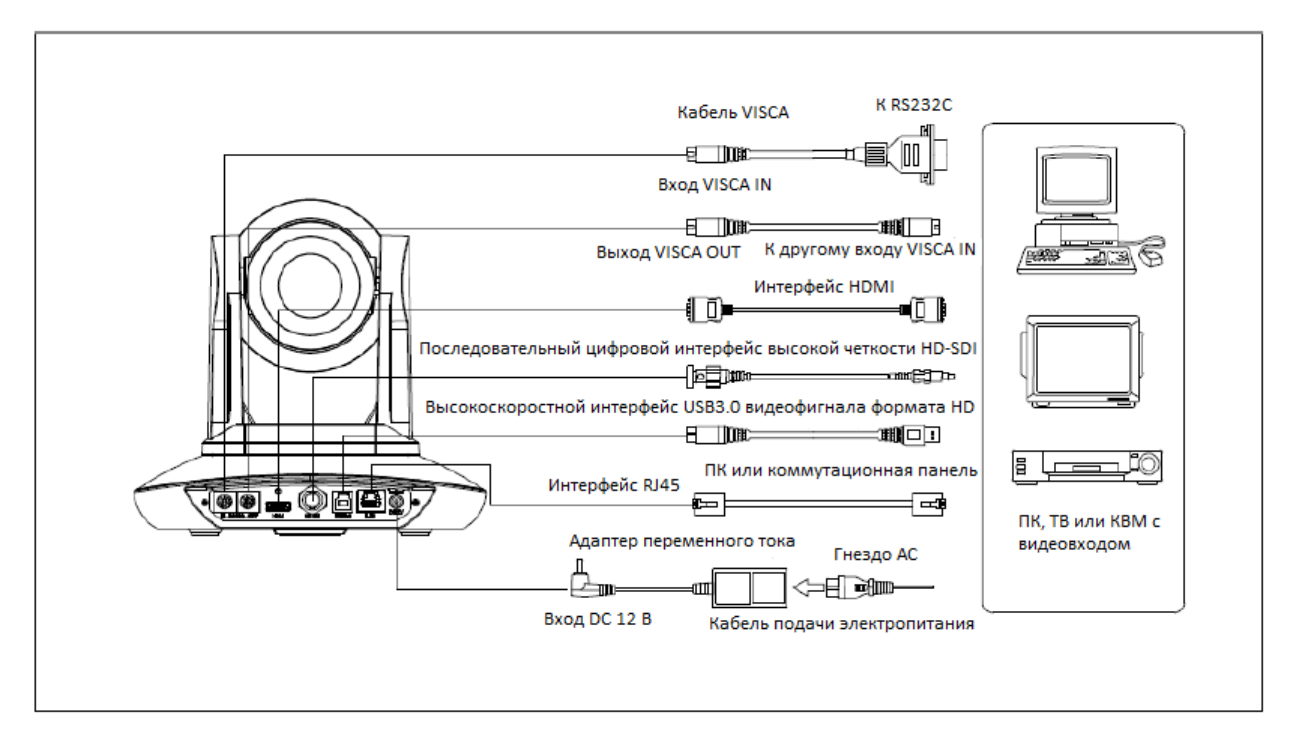

2. Настройка поворотного переключателя (внизу камеры):

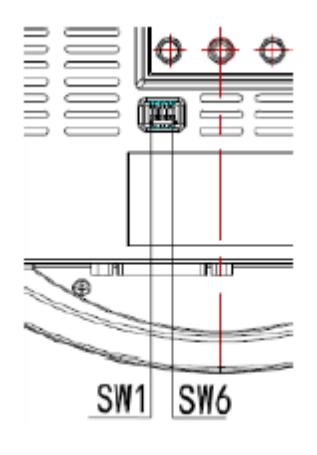

| Поворотный переключатель (ARM) |      |      |                  |
|--------------------------------|------|------|------------------|
|                                | SW-1 | SW-2 | Функция          |
| 1                              | OFF  | OFF  | Режим обновления |
| 2                              | ON   | OFF  | Режим отладки    |
| 3                              | OFF  | ON   | Не определено    |
| 4                              | ON   | ON   | Рабочий режим    |

| Поворотный переключатель |                   |     |        |
|--------------------------|-------------------|-----|--------|
|                          | SW-3 SW-4 Функция |     |        |
| 1                        | OFF               | OFF | Резерв |
| 2                        | ON                | OFF | Резерв |
| 3                        | OFF               | ON  | Резерв |
| 4                        | ON                | ON  | Резерв |

| Поворотный переключатель (USB) |      |                |                  |  |
|--------------------------------|------|----------------|------------------|--|
|                                | SW-5 | 5 SW-6 Функция |                  |  |
| 1                              | OFF  | OFF            | Не определено    |  |
| 2                              | ON   | OFF            | Рабочий режим    |  |
| 3                              | OFF  | ON             | Режим обновления |  |
| 4                              | ON   | ON             | Не определено    |  |

# ОСОБЕННОСТИ КАМЕРЫ

- Используется самое совершенное решение обработки изображения, 1/1,7-дюймовый 12-мегапиксельный датчик, обеспечивающий формат разрешения видео Ultra HD 3840 x 2160p30.
- Широкоугольный объектив формата 4К с 35-кратным оптическим увеличением и полем обзора 60 градусов.
- Видеосигнал формата 4К через IP, кодирование Н.264, Н.265.
- Выходы IP, HDMI, 3G-SDI, USB, подходящие для различных приложений; дополнительно потоковое видео формата 4К через IP и HDMI.
- Автоматическая или ручная регулировка баланса белого, экспозиции, фокуса, апертуры.
- Поддержка питания РОЕ: один кабель категории САТ5/6 для передачи видеосигнала, сигналов управления и подачи питания.
- Специальный алгоритм фокусировки: быстрая и точная фокусировка при трансфокации или передвижении.
- Высококачественная механическая конструкция РТZ, обеспечивающая плавное перемещение и точное управление электроприводом панорамирования и наклона.
- Поддержка 128 предустановок. В предустановках можно сохранять параметры экспозиции и баланса белого (в ручном режиме).
- Стандартный протокол управления Sony VISCA, IP VISCA, PELCO-P, PELCO-D; IP VISCA через TCP и UDP.
- Поддержка последовательного подключения; подключение до семи камер по протоколу VISCA.
- Функция переворота изображения, поддержка установки в перевернутом положении.
- В комплект входит полнофункциональный инфракрасный пульт дистанционного управления; IP-адрес можно установить через экранное меню.
- Быстрое переключение формата видео: менее чем за три секунды.
- Поддерживается обновление на месте для ISP, ARM, FPGA и USB.
- Порт USB3.0, совместимый с выходом USB2.0.
- Поддержка управления RS232/RS485/UVC.
- Стандартный протокол UVC1.5, полностью совместимый с основным программным обеспечением и платформами видеоконференцсвязи.
- Поддержка функции передачи инфракрасных сигналов, код пульта дистанционного управления стороннего производителя можно передавать на хост через порт VISCA IN.
- Поддерживается экранное меню на английском и китайском языках. На экранном меню можно установить IPадрес, разрешение потоковой передачи и размер изображения.

# ТЕХНИЧЕСКИЕ ХАРАКТЕРИСТИКИ

| Формат видеосигнала            | HDMI (V1.4)                                                                  | 3840*2160P30/25                                                   |  |
|--------------------------------|------------------------------------------------------------------------------|-------------------------------------------------------------------|--|
|                                |                                                                              | 1920*1080P60/50/30/25/59,94/29,97/24                              |  |
|                                |                                                                              | 1920*1080/60/50/59,94                                             |  |
|                                | (D)                                                                          | 1280*/20P60/50/30/25/59,94/29,97                                  |  |
|                                | SDI                                                                          | 1920*1080P60/50/30/25/59,94/29,97/24                              |  |
|                                |                                                                              | 1920*1080/60/50/59,94                                             |  |
|                                |                                                                              | 1280*/20260/50/30/25/59,94/29,97                                  |  |
|                                | OSB                                                                          | 1920*1080P60/50/30/25 (USB3.0)                                    |  |
|                                |                                                                              | 1280*720P60/50/30 (USB3.0)                                        |  |
|                                |                                                                              | 1280° 720P25 (USB3.0 N USB2.0)                                    |  |
|                                |                                                                              | 1024 570F50 (0565.0 H 0562.0)                                     |  |
|                                |                                                                              | 640*360P30 (USB2.0)                                               |  |
|                                |                                                                              | 512*288P30 (USB2 0)                                               |  |
|                                | R145                                                                         | 3840*2160@1~30 / 1920*1080@1~30 (основной поток)                  |  |
|                                | 1(3+3                                                                        | 1280*72100@1~30 / 1027*576@1~30 / 640*360@1~30                    |  |
|                                |                                                                              |                                                                   |  |
| Интерфейс видеосигнада         | HDMI (V1.4), S                                                               | SDI, RI45, USB3.0, USB2.0                                         |  |
| Датчик                         | Датчик CMOS                                                                  |                                                                   |  |
| Трансфокация                   | $F5.8 \sim 203$ M/                                                           | м (35X). F1.5 – 4.8. угол обзора: 60° (дальний) - 2.02° (ближний) |  |
| Угол поворота                  | Панорамирование: -170° ~ + 170°: Наклон: -30° ~ + 90°                        |                                                                   |  |
| Скорость поворота              | Панорамирование: 0° ~ 120°/с: Наклон: 0° ~ 80°/с                             |                                                                   |  |
| Предварительная настройка      | Пульт дистанционного управления: 10: RS232: 128: Погрешность: 0.1°           |                                                                   |  |
| Порт управления                | RS232, RS485 (опция), RJ45 (VISCA over IP), USB3.0 (UVC1.5), USB2.0 (UVC1.1) |                                                                   |  |
| Скорость сетевой передачи      | 1000 Мбит/с                                                                  |                                                                   |  |
| Кодирование видеосигнала       | Н.264/Н.265 (по умолчанию: Н.264)                                            |                                                                   |  |
| Скорость передачи сигналов     | Переменная                                                                   | скорость передачи данных, постоянная скорость передачи            |  |
| управления                     | данных                                                                       |                                                                   |  |
| Скорость передачи видеосигнала | 0 кбит/с ~ 153                                                               | 360 кбит/с                                                        |  |
| Поддерживаемый протокол        | TCP/IP, HTTP, RTSP, DHCP,RTMP, ONVIF, VISCA over IP (TCP и UDP)              |                                                                   |  |
| POE                            | Поддерживается                                                               |                                                                   |  |
| Последовательное подключение   | Поддерживае                                                                  | ется последовательное подключение RS232                           |  |
| Минимальная освещенность       | 0,01 люкс                                                                    |                                                                   |  |
| Баланс белого                  | Автоматическ                                                                 | ки/В помещении/На улице/Вручную/Автоматически на                  |  |
|                                | улице/Натрие                                                                 | евая лампа автоматически/Натриевая лампа                          |  |
| Экспозиция                     | Автоматическ                                                                 | ки/Вручную/Яркость/Выдержка/Апертура                              |  |
| Фокусировка                    | Автоматическ                                                                 | ки/Вручную                                                        |  |
| Апертура                       | Автоматическ                                                                 | ки/Вручную                                                        |  |
| Электрический затвор           | Автоматическ                                                                 | ки/Вручную                                                        |  |
| Показатель гамма               | Поддерживае                                                                  | ется                                                              |  |
| WDR                            | Поддерживается                                                               |                                                                   |  |
| BLC                            | Поддерживае                                                                  | ЭТСЯ                                                              |  |
| Шумоподавление 2D              | Поддерживается                                                               |                                                                   |  |
| Шумоподавление 3D              | Поддерживае                                                                  | ется                                                              |  |
| Антимерцание                   | Выключено/5                                                                  | 0 Гц/60 Гц                                                        |  |
| Панорамирование, наклон,       | Поддерживае                                                                  | ется                                                              |  |
| переворот                      |                                                                              |                                                                   |  |
| Входное напряжение             | 12 В постоянн                                                                | юго тока / РОЕ                                                    |  |
| Габариты                       | 220 мм × 190                                                                 | мм × 173 мм                                                       |  |
| Масса нетто                    | 1,8 кг                                                                       |                                                                   |  |

Примечание: когда через HDMI выводится сигнал формата 4К, видеосигнал не выводится через порты SDI и USB.

# ИНТЕРФЕЙС КАМЕРЫ

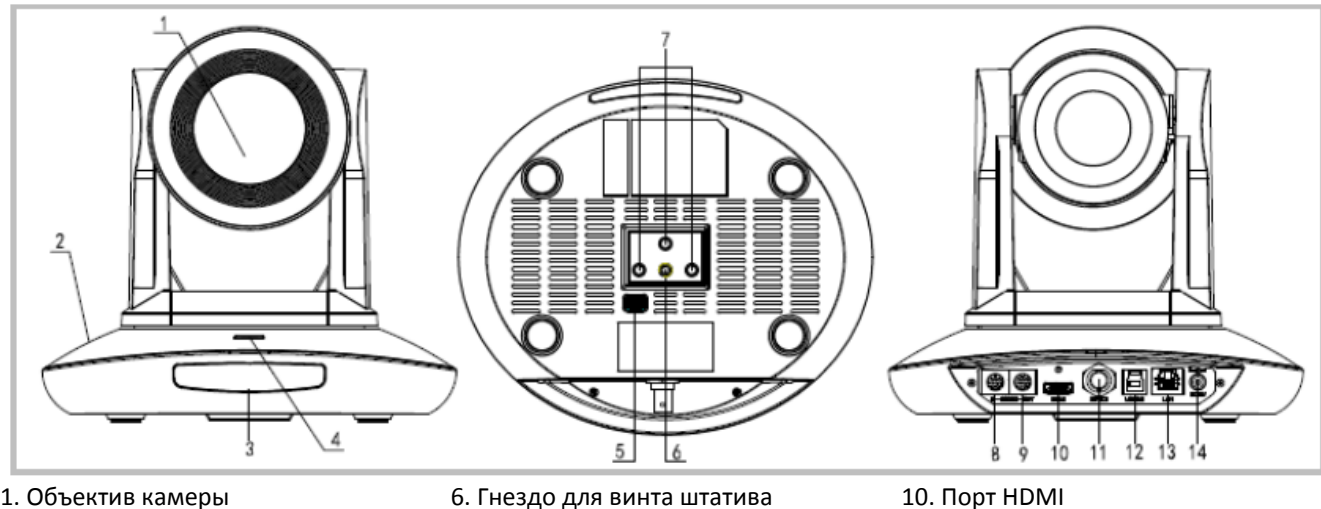

- 1. Объектив камеры
- 2. Основание камеры
- 3. Панель ИК-приемника 4. Индикатор питания
- 5. Поворотный переключатель
- 6. Гнездо для винта штатива
- 7. Монтажное отверстие
- 8. Порт управления RS232 (вход)
- 9. Порт управления RS232 (выход)
- 11. Порт 3G-SDI 12. Порт USB 13. Порт RJ45
- 14. Штекер DC12V

# ГАБАРИТЫ КАМЕРЫ (ММ)

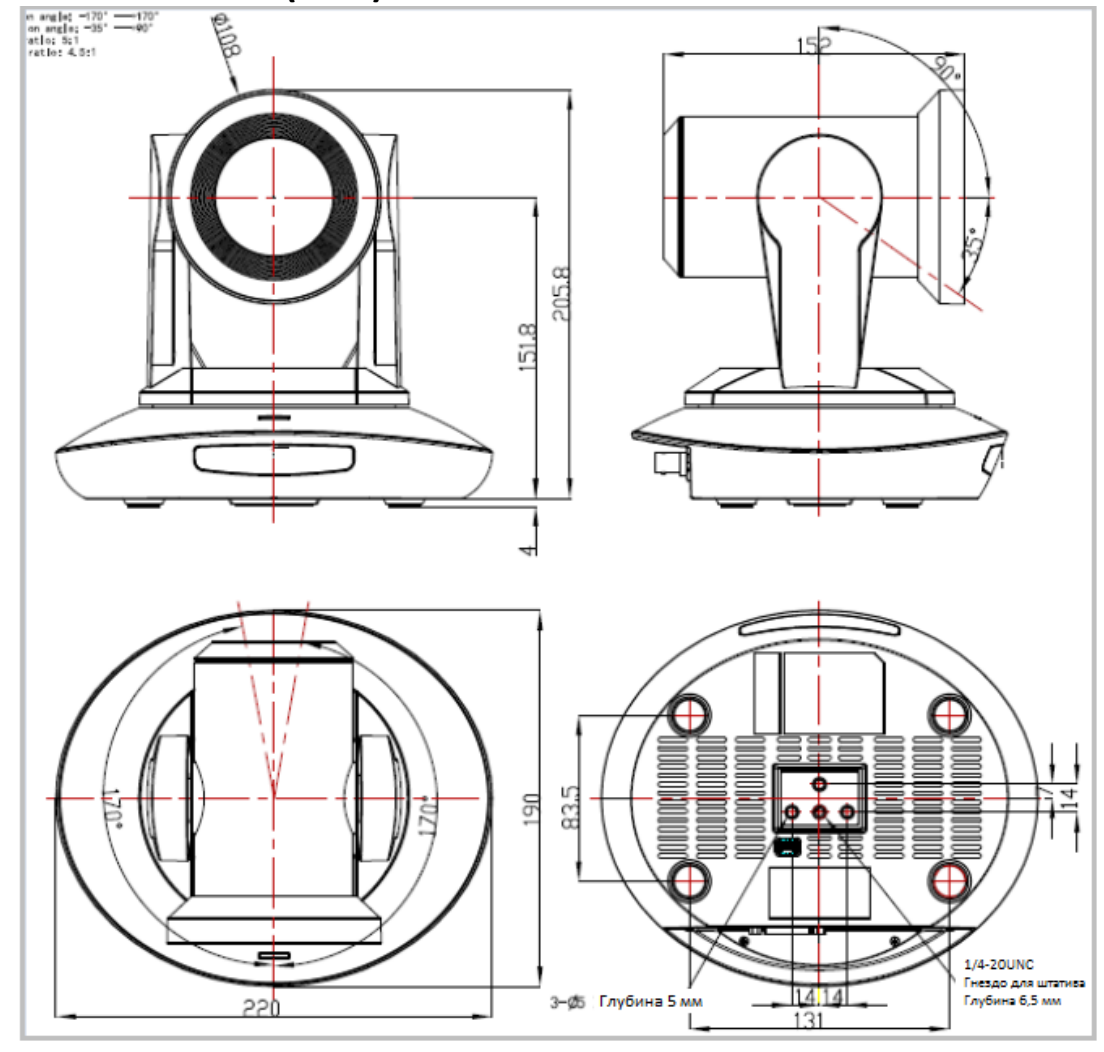

### ПУЛЬТ ДИСТАНЦИОННОГО УПРАВЛЕНИЯ

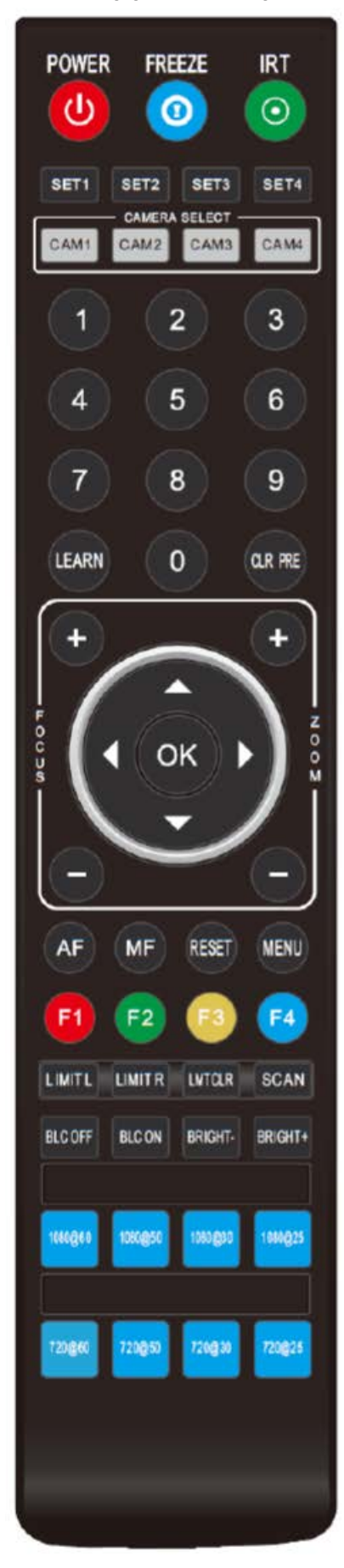

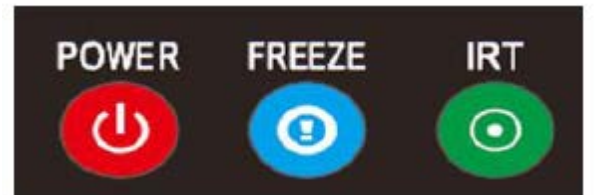

### KHOIIKA POWER

В нормальном рабочем режиме кратковременное нажатие кнопки POWER позволяет перейти в режим ожидания. Нажмите кнопку еще раз, камера выполнит процедуру самонастройки, а затем вернется в исходное положение (HOME). Если ранее были настроены действия для включения питания, камера перейдет в предварительно установленное положение.

### Кнопка FREEZE (не поддерживается)

Кратковременно нажимайте кнопку FREEZE, чтобы остановить/запустить изображение на экране.

### Кнопка IRT (IR Transfer / IR Pass)

Позволяет включить/выключить функцию передачи инфракрасных сигналов. После нажатия кнопки IRT камера будет принимать инфракрасный сигнал с пульта и передавать его на кодек/терминал (через порт VISCA IN).

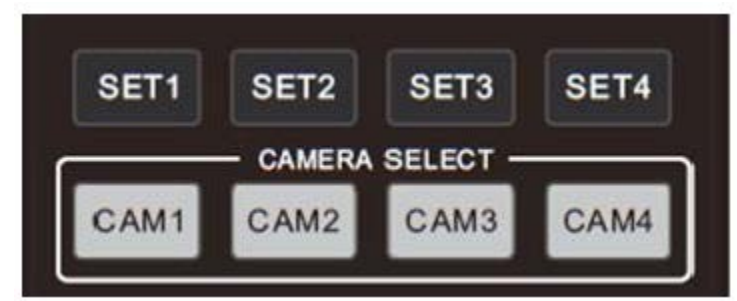

### КНОПКИ НАСТРОЙКИ АДРЕСА SET 1 ~ SET 4

Для настройки адреса камеры нажмите и удерживайте в течение трех секунд, пока не загорится индикатор кнопки.

### Кнопки САМ1 ~ САМ4 (ВЫБОР КАМЕРЫ)

Нажимайте кратковременно для выбора соответствующей камеры.

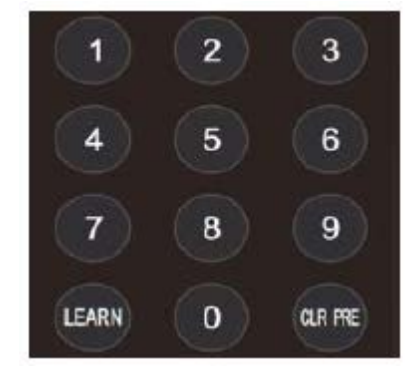

### ЦИФРОВЫЕ КНОПКИ (1-9)

Предварительная настройка: нажмите и удерживайте три секунды цифровую кнопку для предварительной настройки.

Использование предварительной настройки: кратковременно нажмите цифровую кнопку для использования сохраненной предварительной настройки.

### **KHOIIKA CLR PRE**

Нажатие кнопки CLR PRE + цифровой кнопки: удаление соответствующей предварительной настройки из памяти. Нажмите и удерживайте, чтобы удалить все предварительные настройки.

### **ΚΗΟΠΚΑ LEARN**

На данный момент недоступна, предназначена для использования в будущем.

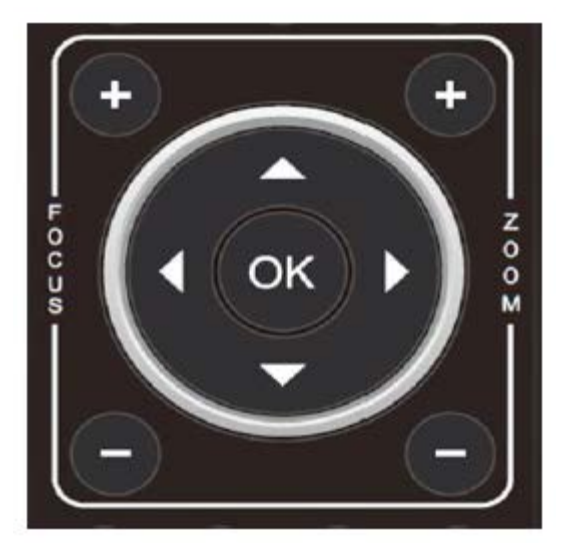

#### КНОПКИ FOCUS (СЛЕВА)

Ручная фокусировка, действует только в режиме ручной фокусировки.

### КНОПКИ ZOOM (СПРАВА)

Позволяют управлять трансфокацией.

#### КНОПКИ НАВИГАЦИИ: ВВЕРХ/ВНИЗ/ВЛЕВО/ВПРАВО

В рабочем режиме используйте кнопки навигации для управления камерой (наклона и панорамирования). Используйте для выбора меню на экранном дисплее.

### КНОПКА ОК

В рабочем режиме кратковременно нажмите кнопку ОК, чтобы камера вернулась в исходное положение. Нажимайте для подтверждения выбора в меню на экранном дисплее.

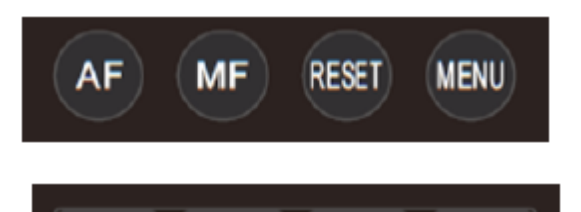

LMTCLR

SCAN

LIMITR

LIMITL

**АF:** Автоматическая фокусировка

**MF:** Ручная фокусировка **RESET:** Нажмите, чтобы сбросить настройки камеры.

**MENU:** Нажимайте для входа в экранное меню.

**LEARN + LIMIT L:** Настройка крайнего левого положения при наклоне/панорамировании.

**LEARN + LIMIT R:** Настройка крайнего правого положения при наклоне/панорамировании.

**LEARN + LMT CLR:** Позволяет удалить настроенные крайние положения.

BLC OFF / BLC ON: Недоступно

**BRIGHT- / BRIGHT+:** Настройка яркости изображения, действует только в режиме экспонирования с приоритетом яркости.

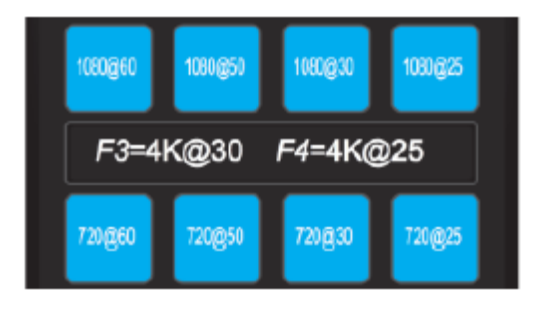

### Кнопки выбора формата видеосигнала:

Чтобы выбрать другой формат выходного видеосигнала, нажмите и удерживайте три секунды.

#### Примечание:

Нажмите и удерживайте кнопку F3 для переключения в режим 3840\*2160P30 (HDMI)

Нажмите и удерживайте кнопку F4 для переключения в режим 3840\*2160P25 (HDMI)

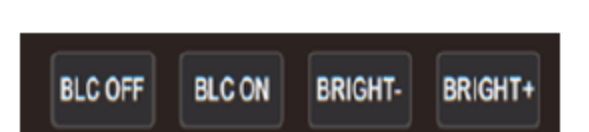

# VISCA IN (ПОРТ RS232)

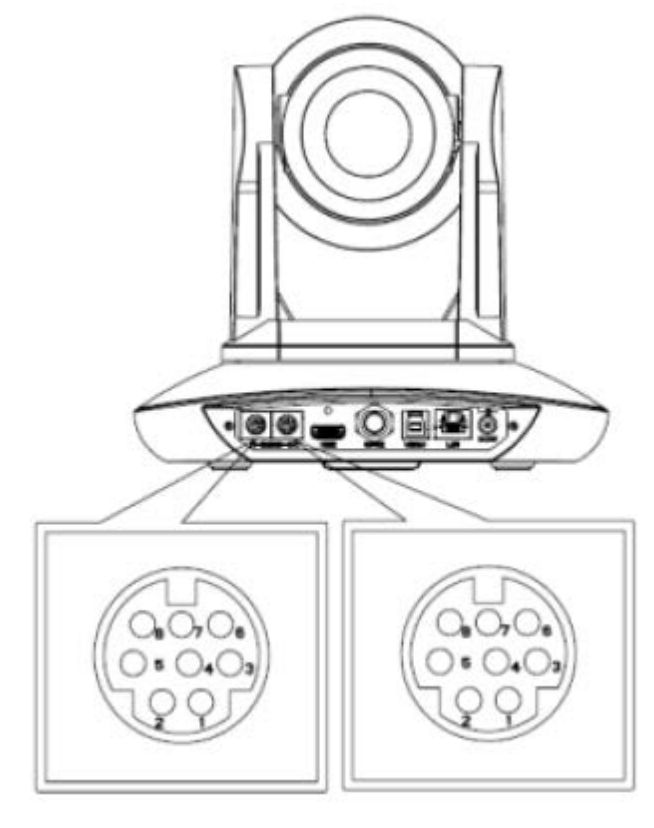

| Nº | Функция |
|----|---------|
| 1  | DTR     |
| 2  | DSR     |
| 3  | TXD     |
| 4  | GND     |
| 5  | RXD     |
| 6  | А       |
| 7  | IR OUT  |
| 8  | В       |
| 8  | В       |

| VISCA IN | RS485  |
|----------|--------|
| 1        |        |
| 2        |        |
| 3        |        |
| 4        |        |
| 5        |        |
| 6        | A(+)   |
| 7        | IR OUT |
| 8        | B(-)   |

| Под | цключен  | VISCA IN и |           |  |  |
|-----|----------|------------|-----------|--|--|
| Mir | Mini DIN |            |           |  |  |
| VIS | CA IN    | Mir        | ni DIN    |  |  |
| кам | иеры     |            |           |  |  |
| 1   | DTR      | 1          | DSR       |  |  |
| 2   | DSR      | 2          | DTR       |  |  |
| 3   | TXD      | 5          | RXD       |  |  |
| 4   | GND      | 4          | GND       |  |  |
| 5   | RXD      | 3          | TXD       |  |  |
| 6   | A(+)     | 6          | Не        |  |  |
|     |          |            | подключен |  |  |
| 7   | IR       | 7          | Не        |  |  |
|     | OUT      |            | подключен |  |  |
| 8   | B(-)     | 8          | Не        |  |  |
|     |          |            | подключен |  |  |

| 1 |                      |       |     |      |
|---|----------------------|-------|-----|------|
|   | Подключение VISCA IN |       |     |      |
|   | иD                   | B9    |     |      |
|   | VIS                  | CA IN | Win | dows |
|   | кам                  | еры   | DB- | 9    |
|   | 1                    | DTR   | 6   | DSR  |
|   | 2                    | DSR   | 4   | DTR  |
|   | 3                    | TXD   | 2   | RXD  |
|   | 4                    | GND   | 5   | GND  |
|   | 5                    | RXD   | 3   | TXD  |
|   | 6                    | A(+)  |     |      |
|   |                      |       |     |      |
|   | 7                    | IR    |     |      |
|   |                      | OUT   |     |      |
|   | 8                    | B(-)  |     |      |
|   |                      |       |     |      |

# Построение сети VISCA:

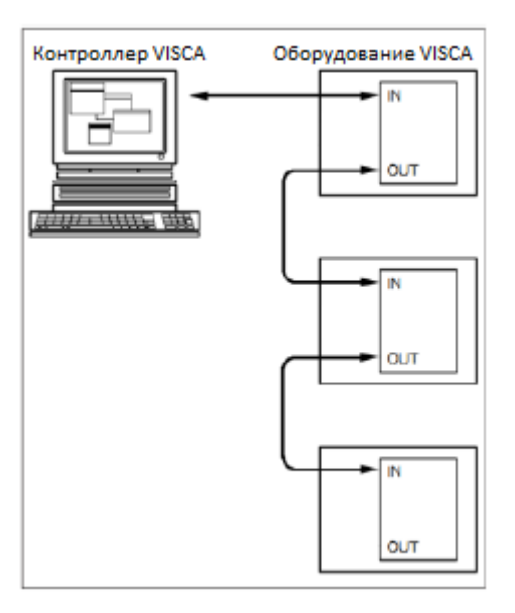

# КОНФИГУРАЦИЯ ПОСЛЕДОВАТЕЛЬНОГО ПОРТА

| Параметр          | Значение              | Параметр        | Значение |
|-------------------|-----------------------|-----------------|----------|
| Скорость передачи | 2400/4800/9600/115200 | Стоповый бит    | 1 бит    |
| Стартовый бит     | 1 бит                 | Контрольный бит | Нет      |
| Биты данных       | 8 бит                 |                 |          |

# ПРОТОКОЛ VISCA

### Часть 1 Команды возврата камеры

| Сообщение подтверждения/выполнения                                           |          |                                             |  |
|------------------------------------------------------------------------------|----------|---------------------------------------------|--|
| Пакет команды Примечание                                                     |          |                                             |  |
| АСК (Подтверждение)                                                          | z0 41 FF | Возвращается, когда команда была принята.   |  |
| Completion (Выполнение) z0 51 FF Возвращается, когда команда была выполнена. |          | Возвращается, когда команда была выполнена. |  |

### z = адрес камеры + 8

| Сообщения об ошибках   |               |                                                           |  |  |  |
|------------------------|---------------|-----------------------------------------------------------|--|--|--|
|                        | Пакет команды | Примечание                                                |  |  |  |
| Syntax Error (Ошибка   | z0 60 02 FF   | Возвращается, если формат команды отличается или когда    |  |  |  |
| синтаксиса)            |               | принята команда с недопустимыми параметрами.              |  |  |  |
| Command Not Executable | z0 61 41 FF   | Возвращается, когда команда не может быть выполнена из-за |  |  |  |
| (Невыполнимая команда) |               | текущих условий. Например, когда команды, управляющие     |  |  |  |
|                        |               | фокусировкой вручную, поступают во время автофокусировки. |  |  |  |

### Часть 2 Команда управления камерой

| Команда       | Функция             | Пакет команды              | Примечание                   |  |  |
|---------------|---------------------|----------------------------|------------------------------|--|--|
| AddressSet    | Трансляция          | 88 30 01 FF                | Настройка адреса             |  |  |
| IF_Clear      | Трансляция          | 88 01 00 01 FF             | Очистить I/F                 |  |  |
| CommandCancel |                     | 8x 21 FF                   |                              |  |  |
| CAM_Power     | Включить            | 8x 01 04 00 02 FF          | Включение/выключение питания |  |  |
|               | Выключить           | 8x 01 04 00 03 FF          |                              |  |  |
| CAM_Zoom      | Остановить          | 8x 01 04 07 00 FF          |                              |  |  |
|               | Телескопический     | 8x 01 04 07 02 FF          |                              |  |  |
|               | (стандартный)       |                            |                              |  |  |
|               | Широкоугольный      | 8x 01 04 07 03 FF          |                              |  |  |
|               | (стандартный)       |                            |                              |  |  |
|               | Телескопический     | 8x 01 04 07 2p FF          | р = 0 (низкий) - 7 (высокий) |  |  |
|               | (переменный)        |                            |                              |  |  |
|               | Широкоугольный      | 8x 01 04 07 3p FF          |                              |  |  |
|               | (переменный)        |                            |                              |  |  |
|               | Прямая установка    | 8x 01 04 47 0p 0q 0r 0s FF | pqrs: Настройка трансфокации |  |  |
|               |                     |                            | (0(широкоугольный) ~ 0x4000  |  |  |
|               |                     |                            | (телескопический))           |  |  |
|               | Прямая установка со | 8x 0A 04 47 0t 0p 0q 0r 0s | t: скорость 0~7              |  |  |
|               | скоростью           | FF                         | pqrs: Настройка трансфокации |  |  |
|               |                     |                            | (0(широкоугольный) ~ 0х4000  |  |  |
|               |                     |                            | (телескопический))           |  |  |
| CAM_DZoom     | Включить            | 8x 01 04 06 02 FF          |                              |  |  |
|               | Выключить           | 8x 01 04 06 03 FF          |                              |  |  |
|               | Объединенный режим  | 81 01 04 36 00 FF          | Объединить с управлением     |  |  |
|               |                     |                            | оптической трансфокацией     |  |  |
|               | Разделенный режим   | 81 01 04 36 01 FF          | Разделить с управлением      |  |  |
|               |                     |                            | оптической трансфокацией     |  |  |
|               | Остановить          | 81 01 04 06 00 FF          | Включено в разделенном       |  |  |
|               |                     |                            | режиме                       |  |  |
|               | Телескопический     | 8x 01 04 06 2p FF          | Включено в разделенном       |  |  |
|               | (переменный)        |                            | режиме                       |  |  |
|               | Широкоугольный      | 8x 01 04 06 3p FF          | Включено в разделенном       |  |  |
|               | (переменный)        |                            | режиме                       |  |  |

|                 | Прямая установка                  | 8x 01 04 46 0p 0q 0r 0s FF                | Включено в разделенном<br>режиме                                                                            |  |
|-----------------|-----------------------------------|-------------------------------------------|----------------------------------------------------------------------------------------------------|--|
| CAM _Focus      | Остановить                        | 8x 01 04 08 00 FF                         |                                                                                                    |  |
| _               | Дальний (стандартный)             | 8x 01 04 08 02 FF                         |                                                                                                    |  |
|                 | Ближний (стандартный)             | 8x 01 04 08 03 FF                         |                                                                                                    |  |
|                 | Дальний (переменный)              | 8x 01 04 08 2p FF                         | р = 0 (низкий) - 7 (высокий)                                                                                |  |
|                 | Ближний (переменный)              | 8x 01 04 08 3p FF                         | р = 0 (низкий) - 7 (высокий)                                                                                |  |
|                 | Прямая установка                  | 8x 01 04 48 0p 0q 0r 0s FF                | pqrs: Настройка фокуса                                                                                      |  |
|                 | Автофокусировка                   | 8x 01 04 38 02 FF                         |                                                                                                    |  |
|                 | Ручная фокусировка                | 8x 01 04 38 03 FF                         |                                                                                                    |  |
|                 | Автофокусировка одним<br>нажатием | 8x 01 04 18 01 FF                         |                                                                                                    |  |
| CAM _Zoom Focus | Прямая установка                  | 8x 01 04 47 0p 0q 0r 0s 0t<br>Ou 0v 0w FF | pqrs: Настройка трансфокации<br>(0(широкоугольный) ~ 0x4000<br>(телескопический))<br>tuvw: Настройка фокуса |  |
| CAM_WB          | Автоматически                     | 8x 01 04 35 00 FF                         |                                                                                                    |  |
|                 | В помещении                       | 8x 01 04 35 01 FF                         |                                                                                                    |  |
|                 | Вне помещения                     | 8x 01 04 35 02 FF                         |                                                                                                    |  |
|                 | Одним нажатием                    | 8x 01 04 35 03 FF                         |                                                                                                    |  |
|                 | ATW                               | 8x 01 04 35 04 FF                         |                                                                                                    |  |
|                 | Вручную                           | 8x 01 04 35 05 FF                         |                                                                                                    |  |
|                 | Натриевая лампа                   | 8x 01 04 35 08 FF                         |                                                                                                    |  |
|                 | Люминесцентная лампа              | 8x 01 04 35 09 FF                         |                                                                                                    |  |
|                 | Запуск одним нажатием             | 8x 01 04 10 05 FF                         |                                                                                                    |  |
| CAM _RGain      | Сброс                             | 8x 01 04 03 00 FF                         | Ручное управление усилением                                                                                 |  |
|                 | Выше                              | 8x 01 04 03 02 FF                         | красного                                                                                                    |  |
|                 | Ниже                              | 8x 01 04 03 03 FF                         |                                                                                                    |  |
|                 | Прямая установка                  | 8x 01 04 43 00 00 0p 0q FF                | рq: Усиление красного (0 - 0xFF)                                                                            |  |
| CAM _BGain      | Сброс                             | 8x 01 04 04 00 FF                         | Ручное управление усилением                                                                                 |  |
|                 | Выше                              | 8x 01 04 04 02 FF                         | синего                                                                                                    |  |
|                 | Ниже                              | 8x 01 04 04 03 FF                         |                                                                                                    |  |
|                 | Прямая установка                  | 8x 01 04 44 00 00 0p 0q FF                | рq: Усиление синего (0 - 0xFF)                                                                              |  |
| CAM_AE          | Полностью автоматически           | 8x 01 04 39 00 FF                         | Автоматический режим<br>экспозиции                                                                          |  |
|                 | Вручную                           | 8x 01 04 39 03 FF                         | Режим ручного управления                                                                                    |  |
|                 | Приоритет выдержки                | 8x 01 04 39 0A FF                         | Режим автоматической<br>экспозиции с приоритетом<br>выдержки                                                |  |
|                 | Приоритет апертуры                | 8x 01 04 39 0B FF                         | Режим автоматической<br>экспозиции с приоритетом<br>апертуры                                                |  |
|                 | Яркость                           | 8x 01 04 39 0D FF                         | Режим яркости (ручное<br>управление)                                                                        |  |
| CAM_Shutter     | Сброс                             | 8x 01 04 0A 00 FF                         | Настройка выдержки                                                                                          |  |
|                 | Выше                              | 8x 01 04 0A 02 FF                         | (электронного затвора камеры)                                                                               |  |
|                 | Ниже                              | 8x 01 04 0A 03 FF                         |                                                                                                    |  |
|                 | Прямая установка                  | 8x 01 04 4A 00 00 0p 0q FF                | рq: Настройка выдержки (0 -<br>0x15)                                                                        |  |
| CAM_Iris        | Сброс                             | 8x 01 04 0B 00 FF                         | Настройка апертуры (0 - 0xD)                                                                                |  |
|                 | Выше                              | 8x 01 04 0B 02 FF                         |                                                                                                    |  |
|                 | Ниже                              | 8x 01 04 0B 03 FF                         |                                                                                                    |  |
|                 | Прямая установка                  | 8x 01 04 4B 00 00 0p 0q FF                | рq: Настройка апертуры (0 - 0x11)                                                                           |  |
| CAM_Gain        | Сброс                             | 8x 01 04 0C 00 FF                         | Настройка усиления (0 - 0x0F)                                                                               |  |
|                 | Выше                              | 8x 01 04 0C 02 FF                         |                                                                                                    |  |
|                 | Ниже                              | 8x 01 04 0C 03 FF                         |                                                                                                    |  |

|                          | Прямая установка           | 8x 01 04 0C 00 00 0p 0q FF | рq: Настройка усиления (0 - 0x0E)        |
|--------------------------|----------------------------|----------------------------|------------------------------------------|
| CAM_Bright               | Сброс                      | 8x 01 04 0D 00 FF          | Настройка яркости                        |
|                          | Выше                       | 8x 01 04 0D 02 FF          |                                          |
|                          | Ниже                       | 8x 01 04 0D 03 FF          |                                          |
|                          | Прямая установка           | 8x 01 04 4D 00 00 0p 0q FF | рq: Настройка яркости (0 - 0x1B)         |
| CAM_WDR                  | Включить                   | 8x 01 04 3D 02 FF          | Включить/выключить                       |
|                          | Выключить                  | 8x 01 04 3D 03 FF          | компенсацию экспозиции                   |
|                          | Прямая установка           | 8x 01 04 2D pq FF          | рq: Настройка компенсации                |
|                          |                            |                            | экспозиции (0 — 0х6)                     |
| CAM_BackLight            | Включить                   | 8x 01 04 33 02 FF          | Включить компенсацию                     |
| (BLC)                    |                            |                            | подсветки сзади                          |
|                          | Выключить                  | 8x 01 04 33 03 FF          | Выключить компенсацию                    |
|                          |                            | 0.01.01.02.00.55           | подсветки сзади                          |
| CAM_Sharpness            | Сброс                      | 8x 01 04 02 00 FF          | Управление апертурои                     |
|                          | Вверх                      | 8x 01 04 02 02 FF          |                                          |
|                          | Вниз                       | 8x 01 04 02 03 FF          |                                          |
|                          | Прямая установка           | 8x 01 04 42 00 00 0p 0q FF | ра: усиление апертуры (0-0хог)           |
| (procet)                 |                            | 8x 01 04 3F 00 00 FF       | р: номер предустановки (от о до          |
| (preser)                 |                            | 8x 01 04 3F 01 0p FF       |                                          |
|                          | BU3BOLD                    | 8X 01 04 3F 02 0p FF       | листанционного управления                |
| CAM LR Reverse           | Включить                   | 8x 01 04 61 02 FF          | Включение/выключение                     |
|                          | Выключить                  | 8x 01 04 61 03 FF          | переворота изображения по                |
|                          |                            |                            | горизонтали                              |
| CAM PictureFlip          | Включить                   | 8x 01 04 66 02 FF          | Включение/выключение                     |
| _ '                      | Выключить                  | 8x 01 04 66 03 FF          | переворота изображения по                |
|                          |                            |                            | вертикали                                |
| CAM_RS485Ctl             | Включить                   | 8x 01 06 A5 02 FF          |                                          |
|                          | Выключить                  | 8x 01 06 A5 03 FF          |                                          |
| CAM_Saturation           | Насыщенность               | 8x 01 04 A1 00 00 0p 0q FF | рq: Уровень насыщенности 0x00<br>- 0xff  |
| CAM_Contrast             | Контрастность              | 8x 01 04 A2 00 00 0p 0q FF | рq: Уровень контрастности 0x00 -<br>0xff |
| CAM SpeedByZoo           | Включить                   | 8x 01 06 A0 02 FF          |                                          |
| m                        | Выключить                  | 8x 01 06 A0 03 FF          |                                          |
| CAM_PTSpeed              | Скорость панорамирования / | 8x 01 04 C1 00 00 0p 0q FF | рq: Скорость панорамирования /           |
|                          | наклона                    |                            | наклона 0х05 - 0х18                      |
| CAM_ZoomSpeed            | Скорость трансфокации      | 8x 01 04 D1 00 00 0p 0q FF | рq: Скорость трансфокации 0x01<br>- 0x07 |
| CAM_ZoomDisplay          | Включить                   | 8x 01 06 C2 02 FF          |                                          |
|                          | Выключить                  | 8x 01 06 C2 03 FF          |                                          |
| CAM_IRAddress            | ИК-адрес                   | 8x 01 06 D8 0p FF          | р: ИК-адрес 1 - 4                        |
| CAM_Gamma                | Установка показателя гамма | 81 01 04 5B 0p FF          | Р: Номер показателя гамма (0 - 4)        |
| CAM_MountMode            | Вверх                      | 8x 01 04 A4 02 FF          | Установка вверх                          |
|                          | Вниз                       | 8x 01 04 A4 03 FF          | Установка вниз                           |
| CAM-ColorGain            | Прямая установка           | 8x 01 04 49 00 00 00 0p FF | (0 - 0x0E)                               |
| Шумоподавление<br>САМ_2D | Прямая установка           | 8x 01 04 53 0p FF          | (0 - 0x05)                               |
| Шумоподавление<br>САМ 3D | Прямая установка           | 8x 01 04 54 0p FF          | (0 - 0x03)                               |
| FLIK                     | 50 Гц                      | 81 01 04 23 01 FF          |                                          |
|                          | 60 Гц                      | 81 01 04 23 02 FF          |                                          |
|                          | выкл                       | 81 01 04 23 00 FF          |                                          |
| VideoSystem Set          |                            | 8x 01 06 35 00 pp FF       | рр: Формат видеосигнала                  |
| (камера)                 |                            |                            | 1080P60 0x00                             |
|                          |                            |                            | 1080P50 0x01                             |
|                          |                            |                            | 1080160 0x02                             |

|                    |                      |                            | 1020150 0203                   |  |  |  |
|--------------------|----------------------|----------------------------|--------------------------------|--|--|--|
|                    |                      |                            |                                |  |  |  |
|                    |                      | 1080930 0x04               |                                |  |  |  |
|                    |                      |                            | 1080P25 0X05                   |  |  |  |
|                    |                      |                            | 720P60 0x06                    |  |  |  |
|                    |                      |                            | 720P50 0x07                    |  |  |  |
|                    |                      |                            | 720P30 0x08                    |  |  |  |
|                    |                      |                            | 720P25 0x09                    |  |  |  |
|                    |                      |                            | 1080P59.94 0x0E                |  |  |  |
|                    |                      |                            | 1080I59.94 0x0F                |  |  |  |
|                    |                      |                            | 1080P29.97 0x10                |  |  |  |
|                    |                      |                            | 720P59.94 0x13                 |  |  |  |
|                    |                      |                            | 720P29.97 0x14                 |  |  |  |
|                    |                      |                            | 1080P24 0x11                   |  |  |  |
|                    |                      |                            | 1080P23.98 0x12                |  |  |  |
|                    |                      |                            | 4K@30.0x15                     |  |  |  |
|                    |                      |                            | 4K@25.0v16                     |  |  |  |
| VideoSystem Set    |                      | 81 01 04 24 72 0p 0g EE    |                                |  |  |  |
| (Conv)             |                      | 81 01 04 24 72 0p 04 FF    |                                |  |  |  |
| (5011)             |                      |                            | 1080000 0x20                   |  |  |  |
|                    |                      |                            | 1080P50 0x21                   |  |  |  |
|                    |                      |                            | 1080160 0x01                   |  |  |  |
|                    |                      |                            | 1080150 0x04                   |  |  |  |
|                    |                      |                            | 1080P30 0x06                   |  |  |  |
|                    |                      |                            | 1080P25 0x08                   |  |  |  |
|                    |                      |                            | 720P60 0x09                    |  |  |  |
|                    |                      |                            | 720P50 0x0c                    |  |  |  |
|                    |                      | 720P30 0x0e<br>720P25 0x11 |                                |  |  |  |
|                    |                      |                            |                                |  |  |  |
|                    |                      | 1080P59.94 0x13            |                                |  |  |  |
|                    |                      |                            | 1080 59.94 0x02                |  |  |  |
|                    |                      |                            | 1080P29.97 0x07                |  |  |  |
|                    |                      |                            | 720P59.94 0x0a                 |  |  |  |
|                    |                      |                            | 720P29 97 0x0f                 |  |  |  |
|                    |                      |                            | 1080P24 0x2a                   |  |  |  |
|                    |                      |                            | 1080024 0220                   |  |  |  |
|                    |                      |                            | 1000F23.98 0A20<br>4K@20.0v1D  |  |  |  |
|                    |                      |                            |                                |  |  |  |
|                    |                      |                            | 4K@25 UXIE                     |  |  |  |
| CAM_IDWrite        |                      | 8x 01 04 22 0p 0q 0r 0s FF | pqrs: Идентификатор камеры (от |  |  |  |
|                    |                      |                            | 0000 до FFFF)                  |  |  |  |
| DHCP control       | Выключить DHCP       | 8x 01 04 AE 00 FF          | Выключить DHCP                 |  |  |  |
|                    | Включить DHCP        | 8x 01 04 AE 01 FF          | Включить DHCP                  |  |  |  |
| Mainstream         | Разрешение           | 8x 01 04 C2 00 0p 0q 0r 0s | pqrs: столбец (размер x)       |  |  |  |
| (основной поток)   |                      | 0m 0n 0x 0y FF             | mnxy: строка (размер y)        |  |  |  |
|                    |                      |                            | Поддерживает только:           |  |  |  |
|                    |                      |                            | 1920*1080                      |  |  |  |
|                    |                      |                            | 3840*2160                      |  |  |  |
|                    | Скорость передаци    | 8x 01 04 C2 01 0p 0g 0r 0s |                                |  |  |  |
|                    | скорость передачи    |                            |                                |  |  |  |
| Culo at una a una  | Deservice            |                            |                                |  |  |  |
| Substream          | Разрешение           | 8x 01 04 C3 00 0p 0q 0r 0s | pqrs: столоец (размер х)       |  |  |  |
| (дополнительныи    |                      | Um Un Ux Uy FF             | mnxy: строка (размер у)        |  |  |  |
| поток)             |                      |                            | Поддерживает только: 1280*720, |  |  |  |
|                    |                      |                            | 1024*576, 640*360              |  |  |  |
|                    | Скорость передачи    | 8x 01 04 C3 01 0p 0q 0r 0s | pqrsmnxy: Скорость передачи    |  |  |  |
|                    |                      | 0m 0n 0x 0y FF             | двоичных данных (0 - 15360)    |  |  |  |
| Tally control      | Включение/выключение | 8x 01 7E 01 0A 00 0p FF    | Р: 2 (включить) (зеленый       |  |  |  |
|                    | индикаторной лампы   |                            | индикатор)                     |  |  |  |
|                    | ••••••               |                            | 3 (выключить) (красный         |  |  |  |
|                    |                      |                            | индикатор)                     |  |  |  |
| IP address control | Установить IP-адрес  | 8x 01 04 AB 0n 0g 0r 0g    | Vстановить ID-алоес изи        |  |  |  |
|                    | затаповито п -адрес  |                            | зычновно н-адрес как           |  |  |  |

|                  |                          |                                            | pq.rs.mn.xy                       |  |  |  |
|------------------|--------------------------|--------------------------------------------|-----------------------------------|--|--|--|
|                  | установить маску подсети | 8x 01 04 AC 0p 0q 0r 0s                    | Установить маску подсети как      |  |  |  |
|                  |                          | Um Un Ux Uy FF                             | pq.rs.mn.xy                       |  |  |  |
|                  | Установить шлюз          | 8x 01 04 AD 0p 0q 0r 0s                    | Установить шлюз как pq.rs.mn.xy   |  |  |  |
|                  |                          | Om On Ox Oy FF                             |                                   |  |  |  |
| Color adjust     | Настроика цвета ВЫКЛ     | 8x 01 04 B6 00 FF                          | Настроика цвета выключена         |  |  |  |
|                  | Настройка цвета ВКЛ      | 8x 01 04 B6 01 FF Настройка цвета включена |                                   |  |  |  |
|                  | Баланс яркости ВЫКЛ      | 8x 01 04 B7 00 FF                          | Сохранять яркость                 |  |  |  |
|                  | Баланс яркости ВКЛ       | 8x 01 04 B7 01 FF                          | Не сохранять яркость              |  |  |  |
|                  | Яркость красного         | 8x 01 04 B8 dat FF                         | Настройка значения яркости        |  |  |  |
|                  |                          |                                            | красного                          |  |  |  |
|                  |                          |                                            | По умолчанию 32                   |  |  |  |
|                  | Яркость зеленого         | 8x 01 04 B9 dat FF                         | Настройка значения яркости        |  |  |  |
|                  |                          |                                            | зеленого                          |  |  |  |
|                  |                          |                                            | По умолчанию 32                   |  |  |  |
|                  | Яркость синего           | 8x 01 04 BA dat FF                         | Настройка значения яркости        |  |  |  |
|                  |                          |                                            | синего                            |  |  |  |
|                  |                          |                                            | По умолчанию 32                   |  |  |  |
| SYS_Menu         | Включить меню            | 8x 01 06 06 02 FF                          | Включение меню                    |  |  |  |
|                  | Выключить меню           | 8x 01 06 06 03 FF                          | Выключение меню                   |  |  |  |
|                  | Назад в меню             | 8x 01 06 06 10 FF                          | Шаг назад в меню                  |  |  |  |
|                  | Меню ОК                  | 8x 01 7E 01 02 00 01 FF                    | Меню ОК                           |  |  |  |
| IR_Receive       | Включить                 | 8x 01 06 08 02 FF                          | Включение/выключение ИК-          |  |  |  |
|                  | Выключить                | 8x 01 06 08 03 FF                          | приема (пульт дистанционного      |  |  |  |
|                  | Включить/Выключить       | 8x 01 06 08 10 FF                          | управления)                       |  |  |  |
| Pan_tiltDrive    | Вверх                    | 8x 01 06 01 VV WW 03 01                    | VV: Скорость панорамирования      |  |  |  |
|                  |                          | FF                                         | от 0х01 (низкая скорость) до 0х18 |  |  |  |
|                  | Вниз                     | 8x 01 06 01 VV WW 03 02                    | (высокая скорость)                |  |  |  |
|                  |                          | FF                                         | WW: Скорость наклона от 0x01      |  |  |  |
|                  | Влево                    | 8x 01 06 01 VV WW 01 03                    | (низкая скорость) до 0x14         |  |  |  |
|                  |                          | FF                                         | (высокая скорость)                |  |  |  |
|                  | Вправо                   | 8x 01 06 01 VV WW 02 03                    | ҮҮҮҮ: Положение                   |  |  |  |
|                  |                          | FF                                         | панорамирования (подлежит         |  |  |  |
|                  | Вверх влево              | 8x 01 06 01 VV WW 01 01                    | уточнению)                        |  |  |  |
|                  |                          | FF                                         | ZZZZ: Положение наклона           |  |  |  |
|                  | Вверх вправо             | 8x 01 06 01 VV WW 02 01                    | (подлежит уточнению)              |  |  |  |
|                  |                          | FF                                         |                                   |  |  |  |
|                  | Вниз влево               | 8x 01 06 01 VV WW 01 02                    |                                   |  |  |  |
|                  |                          | FF                                         |                                   |  |  |  |
|                  | Вниз вправо              | 8x 01 06 01 VV WW 02 02                    |                                   |  |  |  |
|                  |                          | FF                                         |                                   |  |  |  |
|                  | Стоп                     | 8x 01 06 01 VV WW 03 03                    |                                   |  |  |  |
|                  |                          | FF                                         |                                   |  |  |  |
|                  | Абсолютное положение     | 8x 01 06 02 VV WW 0Y 0Y                    |                                   |  |  |  |
|                  |                          | OY OY OZ OZ OZ OZ FF                       |                                   |  |  |  |
|                  | Относительное положение  | 8x 01 06 03 VV WW 0Y 0Y                    |                                   |  |  |  |
|                  |                          | OY OY OZ OZ OZ OZ FF                       |                                   |  |  |  |
|                  | Исходное положение       | 8x 01 06 04 FF                             |                                   |  |  |  |
|                  | Сброс                    | 8x 01 06 05 FF                             |                                   |  |  |  |
| Pan-tiltLimitSet | Установить               | 8x 01 06 07 00 0W 0Y 0Y                    | W:1 Вверх вправо 0: Вниз влево    |  |  |  |
|                  |                          | OY OY OZ OZ OZ OZ FF                       | ҮҮҮҮ: Предельное положение        |  |  |  |
|                  | Удалить                  | 8x 01 06 07 01 0W 07 0F                    | панорамирования (подлежит         |  |  |  |
|                  |                          | OF OF O7 OF OF OF FF                       | уточнению)                        |  |  |  |
|                  |                          |                                            | ZZZZ: Предельное положение        |  |  |  |
|                  |                          |                                            | наклона (подлежит уточнению)      |  |  |  |

# Часть 3 Команды управления камерой

| Команда                | Пакет команды   | Обратный пакет                      | Примечание                                         |  |
|------------------------|-----------------|-------------------------------------|----------------------------------------------------|--|
| CAM_PowerInq           | 8x 09 04 00 FF  | y0 50 02 FF                         | Включить                                           |  |
|                        |                 | y0 50 03 FF                         | Выключить (ожидание)                               |  |
| CAM_ZoomPosInq         | 8x 09 04 47 FF  | y0 50 0p 0q 0r 0s FF                | pqrs: Настройка трансфокации                       |  |
| CAM_FocusModeInq       | 8x 09 04 38 FF  | y0 50 02 FF                         | Автофокусировка                                    |  |
|                        |                 | y0 50 03 FF                         | Ручная фокусировка                                 |  |
| CAM_FocusPosInq        | 8x 09 04 48 FF  | y0 50 0p 0q 0r 0s FF                | pqrs: Настройка фокуса                             |  |
| CAM_WBModeInq          | 8x 09 04 35 FF  | y0 50 00 FF                         | Авто                                               |  |
|                        |                 | y0 50 01 FF                         | В помещении                                        |  |
|                        |                 | y0 50 02 FF                         | Вне помещения                                      |  |
|                        |                 | y0 50 03 FF                         | Одним нажатием                                     |  |
|                        |                 | y0 50 04 FF                         | ATW                                                |  |
|                        |                 | y0 50 05 FF                         | Вручную                                            |  |
| CAM_RGainInq           | 8x 09 04 43 FF  | y0 50 00 00 0p 0q FF                | рq: Усиление красного                              |  |
| CAM_BGainInq           | 8x 09 04 44 FF  | y0 50 00 00 0p 0q FF                | рq: Усиление синего                                |  |
| CAM_AEModeInq          | 8x 09 04 39 FF  | y0 50 00 FF                         | Полностью автоматически                            |  |
|                        |                 | y0 50 03 FF                         | Вручную                                            |  |
|                        |                 | y0 50 0A FF                         | Приоритет выдержки                                 |  |
|                        |                 | y0 50 0B FF                         | Приоритет апертуры                                 |  |
|                        |                 | y0 50 0D FF                         | Яркость                                            |  |
| CAM_ShutterPosInq      | 8x 09 04 4A FF  | y0 50 00 00 0p 0q FF                | рq: Настройка выдержки                             |  |
| CAM_IrisPosInq         | 8x 09 04 4B FF  | y0 50 00 00 0p 0q FF                | рq: Настройка апертуры                             |  |
| CAM_GainPosiInq        | 8x 09 04 4C FF  | y0 50 00 00 0p 0q FF                | рq: Настройка усиления                             |  |
| CAM_BrightPosiInq      | 8x 09 04 4D FF  | y0 50 00 00 0p 0q FF                | рq: Настройка яркости                              |  |
| CAM_ExpCompModeInq     | 8x 09 04 3E FF  | y0 50 02 FF                         | Включено                                           |  |
|                        |                 | y0 50 03 FF                         | Выключено                                          |  |
| CAM_ExpCompPosInq      | 8x 09 04 4E FF  | y0 50 00 00 0p 0q FF                | рq: Настройка компенсации                          |  |
|                        |                 |                                     | экспозиции                                         |  |
| CAM_ApertureInq        | 8x 09 04 42 FF  | y0 50 00 00 0p 0q FF                | рq: Усиление апертуры                              |  |
| CAM_MemoryInq          | 8x 09 04 3F FF  | уО 50 pp FF                         | рр: номер ячейки памяти,<br>которая использовалась |  |
|                        | 8× 00 06 06 FF  | 10 50 02 EE                         | Видоцецо                                           |  |
| 313_MenuModeling       | 8x 03 00 00 11  | y0 50 02 11                         |                                                    |  |
| CAM I B Beverseing     | 8x 00 04 61 FE  | y0 50 03 11                         | Вилючено                                           |  |
| CAM_LIN_Neverseinq     | 87 03 04 01 11  | y0 50 02 11                         |                                                    |  |
| CAM PictureElipIng     | 8x 09 04 66 FF  | y0 50 03 11                         | Вилючено                                           |  |
|                        | 0,05040011      | y0 50 02 11                         | Выилочено                                          |  |
|                        | 8x 09 0/1 22 FF | y0 50 05 11                         | nors: Илентификатор камеры                         |  |
|                        | 8x 09 04 22 TT  | y0 50 0p 0q 01 03 11                | раз. идентификатор камеры                          |  |
| CAM_Direning           | 8x 09 04 AE FF  | $y_0 = 50 \text{ pp} \text{ m}$     |                                                    |  |
|                        |                 | Os FF                               |                                                    |  |
| CAM_MASKInq            | 8x 09 04 AC FF  | y0 50 0p 0p 0q 0q 0r 0r 0s<br>0s FF |                                                    |  |
| CAM_GATEWAYInq         | 8x 09 04 AD FF  | y0 50 0p 0p 0q 0q 0r 0r 0s          |                                                    |  |
|                        | 8× 00 04 B6 EE  | v0 50 pp EE                         |                                                    |  |
| CAM ElareBrightModelng | 8x 09 04 B0 FF  | y0 50 pp FF                         |                                                    |  |
| CAM FlareRed           | 8x 09 04 87 FF  | y0 50 pp FF                         |                                                    |  |
| CAM ElareGreen         |                 | y0 50 pp 11                         |                                                    |  |
| CAM ElareBlue          |                 | y0 50 pp FF                         |                                                    |  |
|                        |                 | yo Jo pp 11                         |                                                    |  |
| CAM VersionIng         | 8x 09 00 02 FF  | v0.50 ah cd mn ng rs tu vw          |                                                    |  |
|                        | 07 00 00 02 11  | FF                                  |                                                    |  |

| VideoSystemInq(Telycam)  | 8x 09 06 23 FF    | y0 50 pp FF                | рр: Формат видеосигнала     |  |  |
|--------------------------|-------------------|----------------------------|-----------------------------|--|--|
| VideoSystemInq(Sony)     | 8x 09 04 24 72 FF | y0 50 0p 0p FF             | рр: Формат видеосигнала     |  |  |
| IR_Transfer              | 8x 09 06 1A FF    | y0 50 02 FF                | Включено                    |  |  |
|                          |                   | y0 50 03 FF                | Выключено                   |  |  |
| IR_Receive               | 8x 09 06 08 FF    | y0 50 02 FF                | Включено                    |  |  |
|                          |                   | y0 50 03 FF                | Выключено                   |  |  |
| IR_ReceiveReturn         |                   | y0 07 7D 01 04 00 FF       | Включение / выключение      |  |  |
|                          |                   |                            | питания                     |  |  |
|                          |                   | y0 07 7D 01 04 07 FF       | Телескопический/            |  |  |
|                          |                   |                            | Широкоугольный              |  |  |
|                          |                   | y0 07 7D 01 04 38 FF       | Автофокусировка             |  |  |
|                          |                   |                            | включена/выключена          |  |  |
|                          |                   | y0 07 7D 01 04 33 FF       | Освещение объекта сзади     |  |  |
|                          |                   | y0 07 7D 01 04 3F FF       | Память камеры               |  |  |
|                          |                   | y0 07 7D 01 06 01 FF       | Привод панорамирования/     |  |  |
|                          |                   |                            | наклона                     |  |  |
| Pan-tiltMaxSpeedInq      | 8x 09 06 11 FF    | y0 50 ww zz FF             | ww: Максимальная скорость   |  |  |
|                          |                   |                            | панорамирования             |  |  |
|                          |                   |                            | zz: Максимальная скорость   |  |  |
|                          |                   |                            | наклона                     |  |  |
| Pan-tiltPosInq           | 8x 09 06 12 FF    | y0 50 0w 0w 0w 0w 0z 0z    | wwww: Положение             |  |  |
|                          |                   | Oz Oz FF                   | панорамирования             |  |  |
|                          |                   |                            | zzzz: Положение наклона     |  |  |
| MainstreamResolutionInq  | 8x 09 04 C2 00 FF | y0 50 0p 0q 0r 0s 0m 0n 0x | pqrs : Столбец (размер x)   |  |  |
|                          |                   | Oy FF                      | mnxy: Строка (размер у)     |  |  |
|                          |                   |                            | поддерживает только:        |  |  |
|                          |                   |                            | 1920*1080                   |  |  |
| Main stars and Data la s | 000.04.02.04.55   |                            | 3840*2160                   |  |  |
| MainstreamRateing        | 8x 09 04 C2 01 FF | yu 50 up uq ur us um un ux | рqrsmnxy: Скорость передачи |  |  |
| SubstreamDecolutionIng   |                   |                            |                             |  |  |
| SubstreamResolutioning   | 8X 09 04 C3 00 FF |                            | ратs: Столоец (размер х)    |  |  |
|                          |                   | OV FF                      |                             |  |  |
|                          |                   |                            |                             |  |  |
|                          |                   |                            | 1024*576                    |  |  |
|                          |                   |                            | 640*360                     |  |  |
| SubstreamRateIng         | 8x 09 04 C3 01 FF | v0 50 0p 0g 0r 0s 0m 0p 0y | рагутуу. Скорость передачи  |  |  |
|                          |                   | 0y FF                      | двоичных данных (0 - 15360) |  |  |

Примечание: [x] означает адрес камеры; [y] = [x+8].

### АБСОЛЮТНОЕ ЗНАЧЕНИЕ ПОЛОЖЕНИЯ ПАНОРАМИРОВАНИЯ И НАКЛОНА VISCA

| Угол панорамирования | Значение VISCA | Угол наклона | Значение VISCA |
|----------------------|----------------|--------------|----------------|
| -170                 | 0xF670         | -30          | 0xFE50         |
| -135                 | 0xF868         | 0            | 0x0000         |
| -90                  | 0xFAF0         | 30           | 0x01B0         |
| -45                  | 0xFD78         | 60           | 0x0360         |
| 0                    | 0x0000         | 90           | 0x510          |
| 45                   | 0x0288         |              |                |
| 90                   | 0x0510         |              |                |
| 135                  | 0x0798         |              |                |
| 170                  | 0x0990         |              |                |

### ЗНАЧЕНИЕ СКОРОСТИ ПАНОРАМИРОВАНИЯ И НАКЛОНА VISCA

| Панорамирование (градусов в секунду) |     | Наклон (градусов в секунду) |     |  |
|--------------------------------------|-----|-----------------------------|-----|--|
| 0                                    | 0,3 | 0                           | 0,3 |  |
| 1                                    | 1   | 1                           | 1   |  |
| 2                                    | 1,5 | 2                           | 1,5 |  |
| 3                                    | 2,2 | 3                           | 2,2 |  |
| 4                                    | 2,4 | 4                           | 3,6 |  |
| 5                                    | 2,6 | 5                           | 4,7 |  |
| 6                                    | 2,8 | 6                           | 6   |  |
| 7                                    | 3,0 | 7                           | 8   |  |
| 8                                    | 3,2 | 8                           | 10  |  |
| 9                                    | 3,4 | 9                           | 12  |  |
| 10                                   | 3,8 | 10                          | 15  |  |
| 11                                   | 4,5 | 11                          | 18  |  |
| 12                                   | 6   | 12                          | 23  |  |
| 13                                   | 9   | 13                          | 30  |  |
| 14                                   | 15  | 14                          | 39  |  |
| 15                                   | 19  | 15                          | 48  |  |
| 16                                   | 25  | 16                          | 59  |  |
| 17                                   | 32  | 17                          | 69  |  |
| 18                                   | 38  | 18                          | 80  |  |
| 19                                   | 45  |                             |     |  |
| 20                                   | 58  |                             |     |  |
| 21                                   | 75  |                             |     |  |
| 22                                   | 88  |                             |     |  |
| 23                                   | 105 |                             |     |  |
| 24                                   | 120 |                             |     |  |

# СПИСОК КОМАНД ПРОТОКОЛА PELCO-D

| Функция           | Байт 1 | Байт 2 | Байт 3 | Байт 4 | Байт 5          | Байт 6        | Байт 7 |
|-------------------|--------|--------|--------|--------|-----------------|---------------|--------|
| Вверх             | 0xFF   | Адрес  | 0x00   | 0x08   | Скорость        | Скорость      | SUM    |
|                   |        |        |        |        | панорамирования | наклона       |        |
| Вниз              | 0xFF   | Адрес  | 0x00   | 0x10   | Скорость        | Скорость      | SUM    |
|                   |        |        |        |        | панорамирования | наклона       |        |
| Влево             | 0xFF   | Адрес  | 0x00   | 0x04   | Скорость        | Скорость      | SUM    |
|                   |        |        |        |        | панорамирования | наклона       |        |
| Вправо            | 0xFF   | Адрес  | 0x00   | 0x02   | Скорость        | Скорость      | SUM    |
|                   |        |        |        |        | панорамирования | наклона       |        |
| Влево вверх       | 0xFF   | Адрес  | 0x00   | 0x0C   | Скорость        | Скорость      | SUM    |
|                   |        |        |        |        | панорамирования | наклона       |        |
| Вправо вверх      | 0xFF   | Адрес  | 0x00   | 0x0A   | Скорость        | Скорость      | SUM    |
|                   |        |        |        |        | панорамирования | наклона       |        |
| Влево вниз        | 0xFF   | Адрес  | 0x00   | 0x14   | Скорость        | Скорость      | SUM    |
|                   |        |        |        |        | панорамирования | наклона       |        |
| Вправо вниз       | 0xFF   | Адрес  | 0x00   | 0x12   | Скорость        | Скорость      | SUM    |
|                   |        |        |        |        | панорамирования | наклона       |        |
| Наезд             | OxFF   | Адрес  | 0x00   | 0x20   | 0x00            | 0x00          | SUM    |
| Отъезд            | OxFF   | Адрес  | 0x00   | 0x40   | 0x00            | 0x00          | SUM    |
| Фокусировка на    | 0xFF   | Адрес  | 0x00   | 0x80   | 0x00            | 0x00          | SUM    |
| дальний объект    |        |        |        |        |                 |               |        |
| Фокусировка на    | 0xFF   | Адрес  | 0x01   | 0x00   | 0x00            | 0x00          | SUM    |
| ближний объект    |        |        |        |        |                 |               |        |
| Установить        | OxFF   | Адрес  | 0x00   | 0x03   | 0x00            | Идентификатор | SUM    |
| предустановку     |        |        |        |        |                 | предустановки |        |
| Стоп              | OxFF   | Адрес  | 0x00   | 0x00   | Скорость        | Скорость      | SUM    |
|                   |        |        |        |        | панорамирования | наклона       |        |
| Стереть           | OXff   | Адрес  | 0x00   | 0x05   | 0x00            | Идентификатор | SUM    |
| предустановку     |        |        |        |        |                 | предустановки |        |
| Вызвать           | OXff   | Адрес  | 0x00   | 0x07   | 0x00            | Идентификатор | SUM    |
| предустановку     |        |        |        |        |                 | предустановки |        |
| Запрос положения  | OXff   | Адрес  | 0x00   | 0x51   | 0x00            | 0x00          | SUM    |
| панорамирования   |        |        |        |        |                 |               |        |
| Ответ на запрос   | OXff   | Адрес  | 0x00   | 0x59   | Старший байт    | Младший байт  | SUM    |
| положения         |        |        |        |        | значения        | значения      |        |
| панорамирования   |        |        |        |        |                 |               |        |
| Запрос положения  | OXff   | Адрес  | 0x00   | 0x53   | 0x00            | 0x00          | SUM    |
| наклона           |        |        |        |        |                 |               |        |
| Ответ на запрос   | OXff   | Адрес  | 0x00   | 0x5B   | Старший байт    | Младший байт  | SUM    |
| положения наклона |        |        |        |        | значения        | значения      |        |
| Запрос положения  | OXff   | Адрес  | 0x00   | 0x55   | 0x00            | 0x00          | SUM    |
| трансфокации      |        |        |        |        |                 |               |        |
| Ответ на запрос   | OXff   | Адрес  | 0x00   | 0x5D   | Старший байт    | Младший байт  | SUM    |
| положения         |        |        |        |        | значения        | значения      |        |
| трансфокации      |        |        | 1      | 1      |                 |               |        |

# СПИСОК КОМАНД ПРОТОКОЛА PELCO-P

| Вверх         0Xa0         Адрес         0x00         0x08         Скорость<br>панорамирования<br>панорамирования         Скорость<br>наклона         0Xaf         XOR           Вниз         0Xa0         Адрес         0x00         0x10         Скорость<br>панорамирования         Скорость<br>наклона         0Xaf         XOR           Влево         0Xa0         Адрес         0x00         0x04         Скорость<br>панорамирования         Скорость<br>наклона         0Xaf         XOR           Вправо         0Xa0         Адрес         0x00         0x02         Скорость<br>панорамирования         Скорость<br>наклона         0Xaf         XOR           Влево вверх         0Xa0         Адрес         0x00         0x02         Скорость<br>панорамирования         ОXaf         XOR           Влево вверх         0Xa0         Адрес         0x00         0x0C         Скорость<br>панорамирования         ОXaf         XOR           Влево вниз         0Xa0         Адрес         0x00         0x0A         Скорость<br>панорамирования         0Xaf         XOR           Влево вниз         0Xa0         Адрес         0x00         0x14         Скорость<br>панорамирования         0Xaf         XOR           Вправо вниз         0Xa0         Адрес         0x00         0x12         Ск                                                                                                    | Функция                                 | Байт 1 | Байт 2 | Байт З | Байт 4 | Байт 5          | Байт 6           | Байт 7         | Байт 8     |
|----------------------------------------------------------------------------------------------------|-----------------------------------------|--------|--------|--------|--------|-----------------|------------------|----------------|------------|
| -         -         -         панорамирования         наклона         -         -           Вниз         0Xa0         Адрес         0x00         0x10         Скорость<br>панорамирования         Скорость<br>наклона         0Xaf         XOR           Влево         0Xa0         Адрес         0x00         0x04         Скорость<br>панорамирования         Скорость         0Xaf         XOR           Влево         0Xa0         Адрес         0x00         0x04         Скорость<br>панорамирования         Скорость         0Xaf         XOR           Вправо         0Xa0         Адрес         0x00         0x02         Скорость         Скорость         0Xaf         XOR           Влево вверх         0Xa0         Адрес         0x00         0x02         Скорость         Скорость         0Xaf         XOR           Влраво вверх         0Xa0         Адрес         0x00         0x04         Скорость         Cкорость         0Xaf         XOR           Влево вниз         0Xa0         Адрес         0x00         0x14         Скорость         Cкорость         0Xaf         XOR           Влево вниз         0Xa0         Адрес         0x00         0x14         Скорость         Cкорость         0Xaf         XOR                                                                                                    | Вверх                                   | 0Xa0   | Адрес  | 0x00   | 0x08   | Скорость        | Скорость         | 0Xaf           | XOR        |
| Вниз         0Xa0         Адрес         0X00         0x10         Скорость<br>панорамирования         Скорость<br>наклона         ОХаf         XOR           Влево         0Xa0         Адрес         0x00         0x00         0x04         Скорость<br>панорамирования         Скорость<br>наклона         0Xaf         XOR           Влево         0Xa0         Адрес         0x00         0x02         Скорость<br>панорамирования         Скорость<br>наклона         0Xaf         XOR           Вправо         0Xa0         Адрес         0x00         0x02         Скорость<br>панорамирования         Скорость<br>наклона         0Xaf         XOR           Влево вверх         0Xa0         Адрес         0x00         0x02         Скорость<br>панорамирования         Скорость         0Xaf         XOR           Вправо вверх         0Xa0         Адрес         0x00         0x04         Скорость<br>панорамирования         Скорость         0Xaf         XOR           Влево вниз         0Xa0         Адрес         0x00         0x14         Скорость<br>панорамирования         Наклона            Влево вниз         0Xa0         Адрес         0x00         0x14         Скорость<br>панорамирования         Скорость<br>наклона             Влево вниз         0Xa0 </td <td></td> <td></td> <td></td> <td></td> <td></td> <td>панорамирования</td> <td>наклона</td> <td></td> <td></td>                                                                                                    |                                         |        |        |        |        | панорамирования | наклона          |                |            |
| Image: Section of the section of the secti | Вниз                                    | 0Xa0   | Адрес  | 0x00   | 0x10   | Скорость        | Скорость         | 0Xaf           | XOR        |
| Влево         0Xa0         Адрес         0x00         0x04         Скорость<br>панорамирования         Скорость<br>наклона         0Xaf         XOR           Вправо         0Xa0         Адрес         0x00         0x02         Скорость<br>панорамирования         Скорость<br>наклона         0Xaf         XOR           Влево вверх         0Xa0         Адрес         0x00         0x02         Скорость<br>панорамирования         Скорость<br>наклона         0Xaf         XOR           Влево вверх         0Xa0         Адрес         0x00         0x0C         Скорость<br>панорамирования         Скорость<br>наклона         0Xaf         XOR           Влево вверх         0Xa0         Адрес         0x00         0x0C         Скорость<br>панорамирования         Cкорость         0Xaf         XOR           Влево вниз         0Xa0         Адрес         0x00         0x14         Скорость<br>панорамирования         Cкорость         0Xaf         XOR           Влево вниз         0Xa0         Адрес         0x00         0x12         Скорость<br>панорамирования         Ox06         OXaf         XOR           Наезд         0Xa0         Адрес         0x00         0x20         0x00         0x00         0x3f         XOR           Фокусировка         на         0Xa0                                                                                                    |                                         |        |        |        |        | панорамирования | наклона          |                |            |
| Image: Section of the section of the secti | Влево                                   | 0Xa0   | Адрес  | 0x00   | 0x04   | Скорость        | Скорость         | 0Xaf           | XOR        |
| Вправо         0Xa0         Адрес         0x00         0x02         Скорость         Скорость         0Xaf         XOR           Влево вверх         0Xa0         Адрес         0x00         0x0C         Скорость         Скорость         0Xaf         XOR           Влево вверх         0Xa0         Адрес         0x00         0x0C         Скорость         Скорость         0Xaf         XOR           Вправо вверх         0Xa0         Адрес         0x00         0x0A         Скорость         Скорость         0Xaf         XOR           Вправо вверх         0Xa0         Адрес         0x00         0x0A         Скорость         Скорость         0Xaf         XOR           Влево вниз         0Xa0         Адрес         0x00         0x14         Скорость         Скорость         0Xaf         XOR           Вправо вниз         0Xa0         Адрес         0x00         0x12         Скорость         Cкорость         0Xaf         XOR           Наезд         0Xa0         Адрес         0x00         0x20         0x00         0x00         0xaf         XOR           Чарес         0x00         0x00         0x20         0x00         0x00         0xaf         XOR                                                                                                    |                                         |        |        |        |        | панорамирования | наклона          |                |            |
| Ісли         Ісли         Ісли         Панорамирования         наклона         Ісклора           Влево вверх         0Xa0         Адрес         0x00         0x0C         Скорость         Скорость         0Xaf         XOR           Вправо вверх         0Xa0         Адрес         0x00         0x0A         Скорость         Скорость         0Xaf         XOR           Вправо вверх         0Xa0         Адрес         0x00         0x0A         Скорость         Скорость         0Xaf         XOR           Влево вниз         0Xa0         Адрес         0x00         0x14         Скорость         Скорость         0Xaf         XOR           Влево вниз         0Xa0         Адрес         0x00         0x14         Скорость         Cкорость         0Xaf         XOR           Вправо вниз         0Xa0         Адрес         0x00         0x12         Скорость         Cкорость         0Xaf         XOR           Наезд         0Xa0         Адрес         0x00         0x20         0x00         0x00         0x0A         XOR           Фокусировка         на         0Xa0         Адрес         0x00         0x40         0x00         0x00         0Xaf         XOR                                                                                                    | Вправо                                  | 0Xa0   | Адрес  | 0x00   | 0x02   | Скорость        | Скорость         | 0Xaf           | XOR        |
| Влево вверх         ОХа0         Адрес         Ох00         Ох0С         Скорость         Скорость         ОХа6         ХОR           Вправо вверх         ОХа0         Адрес         Ох00         Ох0А         Скорость         Скорость         Оха6         ХОR           Вправо вверх         ОХа0         Адрес         Ох00         Ох0А         Скорость         Скорость         Оха6         ХОR           Влево вниз         ОХа0         Адрес         Ох00         Ох14         Скорость         Скорость         ОХа6         ХОR           Вправо вниз         ОХа0         Адрес         Ох00         Ох14         Скорость         Скорость         ОХа6         ХОR           Вправо вниз         ОХа0         Адрес         Ох00         Ох12         Скорость         Скорость         ОХа6         ХОR           Наезд         ОХа0         Адрес         Ох00         Ох20         Ох00         Ох00         ОХа6         ХОR           Фокусировка         на         ОХа0         Адрес         Ох00         Ох00         Ох00         Оха6         ХОR           Фокусировка         на         ОХа0         Адрес         Ох01         Ох00         Ох00         Ох00         Оха6 <td></td> <td></td> <td></td> <td></td> <td></td> <td>панорамирования</td> <td>наклона</td> <td></td> <td></td>                                                                                                    |                                         |        |        |        |        | панорамирования | наклона          |                |            |
| Ісли         Ісли         Панорамирования         наклона         Іскорость         ОХа0         Адрес         Ох00         Ох0А         Скорость         Скорость         Охор         ОХаб         ХОR           Влраво вверх         ОХа0         Адрес         Ох00         Ох04         Скорость         Скорость         ОХао         ОХаб         ХОR           Влево вниз         ОХа0         Адрес         Ох00         Ох14         Скорость         Скорость         ОХаб         ХОR           Вправо вниз         ОХа0         Адрес         Ох00         Ох14         Скорость         Скорость         ОХаб         ХОR           Вправо вниз         ОХа0         Адрес         Ох00         Ох12         Скорость         Скорость         ОХаб         ХОR           Наезд         ОХа0         Адрес         Ох00         Ох20         Ох00         Охаб         ХОR           Отьезд         ОХа0         Адрес         Ох00         Ох40         Ох00         Охаб         ХОR           Дальний объект         Iси         Iси         Iси         Iси         Iси         Iси         Iси         Iси         Iси         Iси         Iси         Iси         Iси         Iси <td< td=""><td>Влево вверх</td><td>0Xa0</td><td>Адрес</td><td>0x00</td><td>0x0C</td><td>Скорость</td><td>Скорость</td><td>0Xaf</td><td>XOR</td></td<>                                                                                                    | Влево вверх                             | 0Xa0   | Адрес  | 0x00   | 0x0C   | Скорость        | Скорость         | 0Xaf           | XOR        |
| Вправо вверх         0Xa0         Адрес         0x00         0x00         0x0A         Скорость<br>панорамирования         Скорость<br>наклона         0Xaf         XOR           Влево вниз         0Xa0         Адрес         0x00         0x14         Скорость<br>панорамирования         Скорость         0Xaf         XOR           Вправо вниз         0Xa0         Адрес         0x00         0x14         Скорость<br>панорамирования         Скорость         0Xaf         XOR           Вправо вниз         0Xa0         Адрес         0x00         0x12         Скорость<br>панорамирования         Скорость         0Xaf         XOR           Наезд         0Xa0         Адрес         0x00         0x20         0x00         0x00         0xaf         XOR           Отъезд         0Xa0         Адрес         0x00         0x40         0x00         0x00         0Xaf         XOR           фокусировка         на         0Xa0         Адрес         0x00         0x00         0x00         0x06         0Xaf         XOR           фокусировка         на         0Xa0         Адрес         0x01         0x00         0x00         0x00         0Xaf         XOR                                                                                                    |                                         |        |        |        |        | панорамирования | наклона          |                |            |
| Влево вниз         ОХаО         Адрес         ОхОО         Ох14         Скорость<br>панорамирования         Наклона         ОХаf         ХОR           Вправо вниз         ОХаО         Адрес         ОхОО         Ох14         Скорость<br>панорамирования         Скорость<br>наклона         ОХаf         ХОR           Вправо вниз         ОХаО         Адрес         ОхОО         Ох12         Скорость<br>панорамирования         Скорость<br>наклона         ОХаf         ХOR           Наезд         ОХаO         Адрес         ОхОО         Ох20         ОхОО         Ох00         ОХаf         ХOR           Отъезд         ОХаO         Адрес         ОхОО         Ох00         Охаf         ХOR           Фокусировка         на         ОХаO         Адрес         Ох00         Ох00         Охаf         ХOR           Фокусировка         на         ОХаO         Адрес         Ох01         Ох00         Ох00         Охаf         ХOR                                                                                                    | Вправо вверх                            | 0Xa0   | Адрес  | 0x00   | 0x0A   | Скорость        | Скорость         | 0Xaf           | XOR        |
| Влево вниз         ОХаО         Адрес         ОхОО         Ох14         Скорость         Скорость         ОХаf         ХОR           Вправо вниз         ОХаО         Адрес         ОхОО         Ох12         Скорость         Скорость         ОХаf         ХОR           Наезд         ОХаO         Адрес         ОхОО         Ох20         ОхОО         ОхОО         Охаf         ХОR           Наезд         ОХаO         Адрес         ОхОО         Ох20         ОхОО         ОхОО         Охоо         Охоо         <                                                                                                    |                                         |        |        |        |        | панорамирования | наклона          |                |            |
| Вправо вниз         ОХаО         Адрес         ОхОО         Ох12         Скорость<br>панорамирования         Скорость<br>наклона         ОХаf         ХОR           Наезд         ОХаО         Адрес         ОхОО         Ох2О         ОхОО         Ох2О         ОхОО         Охаf         ХОR           Отъезд         ОХаО         Адрес         ОхОО         Ох2О         ОхОО         ОхОО         ОХаf         ХОR           Фокусировка         на         ОХаO         Адрес         ОхОО         Ох0О         ОхоО         Охаf         ХОR           Фокусировка         на         ОХаO         Адрес         Ох01         Ох00         Ох00         Охаf         ХОR           Фокусировка         на         ОХаO         Адрес         Ох01         Ох00         Ох00         Ох00         ОХаf         ХОR                                                                                                    | Влево вниз                              | 0Xa0   | Адрес  | 0x00   | 0x14   | Скорость        | Скорость         | 0Xaf           | XOR        |
| Вправо вниз         ОХаО         Адрес         ОхОО         Ох12         Скорость         Скорость         ОХаб         ХОЯ           Наезд         ОХаО         Адрес         ОхОО         Ох20         ОхОО         ОхОО         ОхОО         Охаб         ХОЯ           Отьезд         ОХаО         Адрес         ОхОО         ОхОО         ОхОО         ОхОО         Охаб         ХОЯ           Фокусировка         на         ОХаО         Адрес         ОхОО         ОхОО         ОхОО         ОхОО         ОХаб         ХОЯ           Фокусировка         на         ОХаО         Адрес         ОхОО         ОхОО         ОхОО         ОхОО         ОХАб         ХОЯ           Фокусировка         на         ОХаО         Адрес         ОхОО         ОхОО         ОхОО         ОхОО         ОХаб         ХОЯ           Фокусировка         на         ОХаО         Адрес         ОхОО         ОхОО         ОхОО         ОХАб         ХОЯ           Фокусировка         на         ОХаО         Адрес         ОхОО         ОхОО         ОхОО         ОхОО         ОхОО         ОхОО         ОХАб         ХОЯ                                                                                                    |                                         |        |        |        |        | панорамирования | наклона          |                |            |
| Наезд         ОХаО         Адрес         ОхОО         Ох2О         ОхОО         ОхОО         ОХаГ         ХОR           Отъезд         ОХаО         Адрес         ОхОО         Ох4О         ОхОО         ОхОО         ОХаГ         ХОR           Фокусировка         на         ОХаО         Адрес         ОхОО         Ох8О         ОхОО         ОхОО         ОХаГ         ХОR           Фокусировка         на         ОХаО         Адрес         ОхОО         Ох8О         ОхОО         ОхОО         ОХаГ         ХОR           Фокусировка         на         ОХаО         Адрес         ОхО1         ОхО0         ОхО0         ОхО6         ОХаГ         ХОR           Фокусировка         на         ОХаО         Адрес         ОхО1         ОхО0         ОхО0         ОхО6         ОхО6                                                                                                    | Вправо вниз                             | 0Xa0   | Адрес  | 0x00   | 0x12   | Скорость        | Скорость         | 0Xaf           | XOR        |
| Наезд         ОХаО         Адрес         ОхОО         Ох2О         ОхОО         ОхОО         ОХаГ         ХОR           Отъезд         ОХаО         Адрес         ОхОО         Ох4О         ОхОО         ОхОО         ОХаГ         ХОR           Фокусировка         на         ОХаО         Адрес         ОхОО         Ох8О         ОхОО         ОхОО         ОХаГ         ХОR           Фокусировка         на         ОХаО         Адрес         ОхОО         Ох8О         ОхОО         ОхОО         ОХаГ         ХОR           Фокусировка         на         ОХаО         Адрес         ОхО1         ОхО0         ОхОО         ОхО0         ОХаГ         ХОR                                                                                                    |                                         |        |        |        |        | панорамирования | наклона          |                |            |
| Отъезд         ОХаО         Адрес         ОхОО         Ох4О         ОхОО         ОхОО         ОХаГ         ХОR           Фокусировка         на         ОХаО         Адрес         ОхОО         Ох8О         ОхОО         ОхОО         ОХаГ         ХОR           дальний объект         и         ОХаО         Адрес         ОхОО         ОхОО         ОхОО         ОХаГ         ХОR           Фокусировка         на         ОХаО         Адрес         ОхО1         ОхОО         ОхОО         ОхОО         ОХаГ         ХОR                                                                                                    | Наезд                                   | 0Xa0   | Адрес  | 0x00   | 0x20   | 0x00            | 0x00             | 0Xaf           | XOR        |
| Фокусировка         на         ОХаО         Адрес         ОхОО         Ох80         ОхОО         ОхОО         ОХаГ         ХОВ           дальний объект                                                                                                    | Отъезд                                  | 0Xa0   | Адрес  | 0x00   | 0x40   | 0x00            | 0x00             | 0Xaf           | XOR        |
| дальний объект         Спорти на совет         Охол         Охол <th< td=""><td>Фокусировка на</td><td>0Xa0</td><td>Адрес</td><td>0x00</td><td>0x80</td><td>0x00</td><td>0x00</td><td>0Xaf</td><td>XOR</td></th<>                                                                                                    | Фокусировка на                          | 0Xa0   | Адрес  | 0x00   | 0x80   | 0x00            | 0x00             | 0Xaf           | XOR        |
| Фокусировка на 0Ха0 Адрес 0х01 0х00 0х00 0х00 0Хаf ХОR                                                                                                    | дальний объект                          |        |        |        |        |                 |                  |                |            |
|                                                                                                    | Фокусировка на                          | 0Xa0   | Адрес  | 0x01   | 0x00   | 0x00            | 0x00             | 0Xaf           | XOR        |
| олижнии ооъект                                                                                                    | ближний объект                          |        |        |        |        |                 |                  |                |            |
| Стоп ОХаО Адрес ОхОО ОхОО Скорость Скорость ОХаf XOR                                                                                                    | Стоп                                    | 0Xa0   | Адрес  | 0x00   | 0x00   | Скорость        | Скорость         | 0Xaf           | XOR        |
| панорамирования наклона                                                                                                    |                                         |        |        |        |        | панорамирования | наклона          |                |            |
| Установить ОхАО Адрес ОхОО ОхОЗ ОхОО Идентифика ОхАF XOR                                                                                                    | Установить                              | 0xA0   | Адрес  | 0x00   | 0x03   | 0x00            | Идентифика       | 0xAF           | XOR        |
| предустановку тор                                                                                                    | предустановку                           |        |        |        |        |                 | тор              |                |            |
| предустано                                                                                                    |                                         |        |        |        |        |                 | предустано       |                |            |
| ВКИ                                                                                                    |                                         |        |        |        |        |                 | вки              |                |            |
| Стереть ОхАО Адрес ОхОО ОхО5 ОхОО Идентифика ОхАF ХОR                                                                                                    | Стереть                                 | 0xA0   | Адрес  | 0x00   | 0x05   | 0x00            | Идентифика       | 0xAF           | XOR        |
| предустановку тор                                                                                                    | предустановку                           |        |        |        |        |                 | тор              |                |            |
| предустано                                                                                                    |                                         |        |        |        |        |                 | предустано       |                |            |
| ВКИ                                                                                                    |                                         |        |        |        |        |                 | ВКИ              |                |            |
| Вызвать ОхАО Адрес ОхОО ОхО7 ОхОО Идентифика ОхАF ХОR                                                                                                    | Вызвать                                 | 0xA0   | Адрес  | 0x00   | 0x07   | 0x00            | Идентифика       | 0xAF           | XOR        |
| предустановку тор                                                                                                    | предустановку                           |        |        |        |        |                 | тор              |                |            |
| предустано                                                                                                    |                                         |        |        |        |        |                 | предустано       |                |            |
|                                                                                                    | 200000000000000000000000000000000000000 | 0×40   | Arnoc  | 0,00   | 0, 51  | 0,00            | вки              |                | VOD        |
| Запрос положения охао Адрес охоо охот охоо охот охоо охаг хок                                                                                                    | запрос положения                        | UXAU   | Адрес  | 0,00   | 0X31   | 0000            | 0x00             | UXAF           | <b>NOR</b> |
| Панорамирования                                                                                                    | Панорамирования                         | 0×40   | Annoc  | 0,00   | 0,450  | Сториний бойт   | Марациий         | 0×45           | VOR        |
| ответ на запрос охао Адрес охоо охоз старшии оаит младшии охар хок                                                                                                    | ответ на запрос                         | UXAU   | Адрес  | 0,00   | 0,39   | старший Сайт    | імладший<br>байт | UXAF           | <b>NOR</b> |
|                                                                                                    | положения                               |        |        |        |        | зпачения        |                  |                |            |
|                                                                                                    | Запрос положения                        | 0×40   | Алрес  | 0×00   | 0v52   | 0×00            |                  | ΟνΛΕ           | YOR        |
|                                                                                                    | наклона                                 | 0,40   | Адрес  | 0,00   | 0,55   | 0,00            | 0,00             | UNAI           | XUN        |
| Ответ на запрос ОхАО Адрес ОхОО Ох5В Старший байт Мдадиций ОхАЕ ХОВ                                                                                                    | Ответ на запрос                         | ΟνΔΟ   | Алрес  | 0x00   | 0x5B   | Старший байт    | Млалший          | ΟνΔΕ           | XOR        |
| положения наклона                                                                                                    | положения наклона                       | 0,70   | лдрес  | 0,00   | 0,50   | значения        | байт             | 0,71           | XON        |
| значения                                                                                                    |                                         |        |        |        |        | Sharennin       | значения         |                |            |
| Запрос положения ОхАО Адрес ОхОО Ох55 ОхОО ОхОО ОхОО ОхАЕ ХОВ                                                                                                    | Запрос положения                        | 0xA0   | Алрес  | 0x00   | 0x55   | 0x00            | 0x00             | 0xAF           | XOR        |
| трансфокации                                                                                                    | трансфокации                            |        |        |        |        |                 |                  | <b>2</b> .3 11 |            |
| Ответ на запрос 0хА0 Адрес 0х00 0х5D Старший байт Млалший 0хАF XOR                                                                                                    | Ответ на запрос                         | 0xA0   | Адрес  | 0x00   | 0x5D   | Старший байт    | Младший          | 0xAF           | XOR        |
| положения байт Лона Значения байт                                                                                                    | положения                               |        |        |        |        | значения        | байт             |                |            |
| трансфокации значения                                                                                                    | трансфокации                            |        |        |        |        |                 | значения         |                |            |

### ЭКРАННОЕ МЕНЮ

1. Чтобы войти в экранное меню, в рабочем режиме нажмите кнопку MENU на пульте дистанционного управления.

|          | MENU     |   |           |
|----------|----------|---|-----------|
| SYSTEM   | PROTOCOL | < | VISCA >   |
| EXPOSURE | ADDRESS  | < | 0 0 1 >   |
| IMAGE    | BAUDRATE | < | 9600 >    |
| QUALITY  | PTL LOCK | < | 0 F F >   |
| PTZ      | RS485    | < | OFF >     |
| FORMAT   | VISCA    | < | OVER COM> |
| ΙP       | LANGUAGE | < | ENGLISH > |
| RESET    |          |   |           |
| INFO     |          |   |           |

- 2. После входа в главное меню с помощью кнопок навигации ВВЕРХ/ВНИЗ выберите нужное меню. После выбора подсветка меню на экране будет синей, а в правой части экрана отобразятся все опции подменю.
- 3. Чтобы войти в подменю, нажмите кнопку навигации ВПРАВО. С помощью кнопок ВВЕРХ/ВНИЗ выберите подменю. Нажимайте кнопки ВЛЕВО/ВПРАВО для выбора параметра.
- 4. Чтобы вернуться в предыдущее меню, нажмите кнопку MENU еще раз. Чтобы выйти из экранного меню, нажмите кнопку MENU последовательно несколько раз. Перед выходом появится окно с предложением сохранения всех сделанных настроек (используйте клавиши ВЛЕВО/ВПРАВО для установки). Смотрите рисунок ниже:

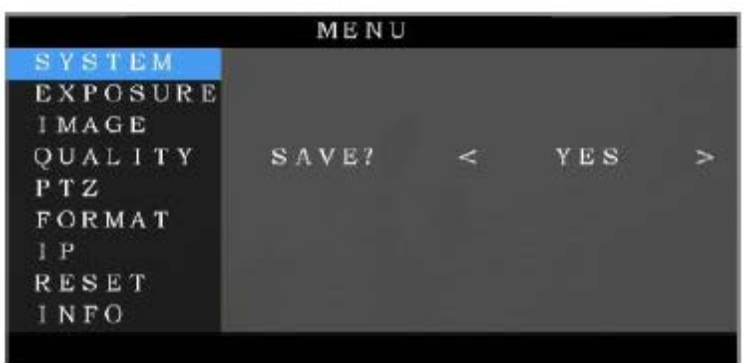

5. Список настроек экранного меню.

| SYSTEM                                             | PROTOCOL  | Опции выбора протокола: VISCA, PELCO-P, PELCO-D                       | По умолчанию: VISCA                   |  |
|----------------------------------------------------|-----------|-----------------------------------------------------------------------|---------------------------------------|--|
|                                                    | ADDRESS   | Адрес, VISCA: 1 - 7 PELCO-P/D: 1 - 255                                | По умолчанию: 1                       |  |
|                                                    | BAUD RATE | По умолчанию: 9600                                                    |                                       |  |
|                                                    | PTL LOCK  | По умолчанию: ОFF (ВЫКЛ)                                              |                                       |  |
| RS485 Включение/выключение RS485                   |           |                                                                       | По умолчанию: OFF (ВЫКЛ)              |  |
| VISCA                                              |           | Выбор источников VISCA<br>Выбор из OVER COM и OVER IP (VISCA over IP) | По умолчанию: OVER COM                |  |
| LANGUAGE Опции выбора языка: китайский, английский |           |                                                                       | По умолчанию: English<br>(английский) |  |

| EXPOSURE | EXPOSURE | Режим        | настройки        | экспозиции:        | AUTO      | По     | умолчанию: | AUTO |
|----------|----------|--------------|------------------|--------------------|-----------|--------|------------|------|
|          | MODE     | (автоматич   | ески), MANU      | IAL (вручную),     | BRIGHT    | (авто  | матически) |      |
|          |          | (яркость), S | HUTTER (выдер    | жка), IRIS (аперту | pa)       |        |            |      |
|          | SHUTTER  | Скорость за  | атвора: 1/8 - 1/ | ′10000, действует  | только в  | По     | умолчанию: | AUTO |
|          |          | ручном реж   | киме             |                    |           | (авто  | матически) |      |
|          | IRIS     | Настройка    | апертуры: CLO    | SE - F1.5, действу | ет только | По     | умолчанию: | AUTO |
|          |          | в ручном р   | ежиме            |                    |           | (автол | матически) |      |
|          | GAIN     | Настройка    | усиления: 0 –    | 28 дБ, действует   | только в  | По     | умолчанию: | AUTO |
|          |          | ручном реж   | киме             |                    |           | (авто  | матически) |      |

| BRIGHT    | Настройка яркости: 0 - 15, действует только в | По умолчанию: 8          |
|-----------|-----------------------------------------------|--------------------------|
|           | режиме приоритета яркости.                    |                          |
| WDR       | Включено/выключено                            | По умолчанию: OFF (ВЫКЛ) |
| WDR level | Уровень WDR                                   | По умолчанию: 1          |
| BLC       | Включено/выключено                            | По умолчанию: OFF (ВЫКЛ) |

| IMAGE | WB MODE | Выбор режима баланса белого: AUTO<br>(автоматически), INDOOR (в помещении), OUTDOOR<br>(вне помещения), MANUAL (вручную), OUTAUTO<br>(автоматически вне помещения), SODIUM LAMP<br>AUTO (автоматически для натриевых ламп), SODIUM | По умолчанию: ATW          |
|-------|---------|----------------------------------------------------------------------------------------------------|----------------------------|
|       |         | LAMP (освещение натриевыми лампами)                                                                                                    |                            |
|       | R GAIN  | Уровень усиления красного: 0 - 255, действует                                                                                                    | По умолчанию: AUTO         |
|       |         | только в режиме ручной регулировки баланса                                                                                                    | (автоматически)            |
|       |         | белого                                                                                                    |                            |
|       | B GAIN  | Уровень усиления синего: 0 - 255, действует только                                                                                                    | По умолчанию: AUTO         |
|       |         | в режиме ручной регулировки баланса белого                                                                                                    | (автоматически)            |
|       | FLICK   | Настройка защиты от мерцания: 50/60 Гц, чтобы                                                                                                    | По умолчанию: 50HZ (50 Гц) |
|       |         | уменьшить мерцание изображения                                                                                                    |                            |
|       | FOCUS   | Выбор режима фокусировки                                                                                                    | По умолчанию: AUTO         |
|       |         |                                                                                                    | (автоматически)            |

| QUALITY | 2D NR       | Шумоподавление 2D: чем больше значение, тем        | По умолчанию: OFF (ВЫКЛ)   |
|---------|-------------|----------------------------------------------------|----------------------------|
|         |             | меньше шума на изображении, но тем более           |                            |
|         |             | низкое разрешение                                  |                            |
|         | 3D NR       | Шумоподавление 3D: OFF/AUTO/0 - 4, чем больше      | По умолчанию: AUTO         |
|         |             | значение, тем меньше шумов движения на             | (автоматически)            |
|         |             | изображении, высокое значение приведет к           |                            |
|         |             | смазыванию изображения                             |                            |
|         | SHARPNESS   | Настройка резкости: 0 - 15, чем выше значение, тем | По умолчанию: AUTO         |
|         |             | более резкими будут края изображения               | (автоматически)            |
|         | CONTRAST    | Настройка уровня контрастности                     | По умолчанию: 50HZ (50 Гц) |
|         | SATURATION  | Настройка насыщенности цвета                       | По умолчанию: 8            |
|         | GAMMA       | Выбор уровня показателя гамма                      | По умолчанию: 0            |
|         | AF          | Выбор чувствительности автофокусировки: LOW        | По умолчанию: NORMAL       |
|         | SENSITIVITY | (низкая), NORMAL (нормальная), HIGH (высокая)      | (нормальная)               |

| PTZ | SPEEDBYZ | SpeedByZoom: пропорциональная скорость, чем    |       |       | По умолчанию: ОN (ВКЛ) |        |
|-----|----------|------------------------------------------------|-------|-------|------------------------|--------|
|     |          | больше наезд объектива, тем медленнее скорость |       |       |                        |        |
|     | FLIP.HOR | Переворот изображения по горизонтали           |       | По ум | олчанию: OFF (В        | ыкл)   |
|     | FLIP VER | Переворот изображения по вертикали             |       |       | олчанию: OFF (В        | ыкл)   |
|     | PT SPD   | Скорость панорамирования и наклона             |       |       | олчанию: 18            |        |
|     | ZOOM SPD | Скорость трансфокации                          |       |       | олчанию: 5             |        |
|     | MENU MIR | Включение/выключение фу                        | нкции | По    | умолчанию:             | NORMAL |
|     |          | левого/зеркального меню                        |       | (норм | альное)                |        |

|        |              | 102010/00p10/01 |                                                            |
|--------|--------------|-----------------|------------------------------------------------------------|
|        |              |                 |                                                            |
| FORMAT | 3840*2160P30 | 720P50          | После выбора нажмите кнопку ОК для подтверждения; если это |
|        | 3840*2160P25 | 720P29.97       | уже выбранный формат видео, никаких изменений не будет.    |
|        | 1080P59.94   | 720P25          | Режим 4К не поддерживает переключение в меню. При          |
|        | 1080P50      | 1080P60         | переключении на модель 4К настройка в меню будет           |
|        | 1080 59.94   | 1080P30         | выполняться автоматически.                                 |
|        | 1080 50      | 720P60          |                                                            |
|        | 1080P29.97   | 720P30          |                                                            |
|        | 1080P25      | 1080160         |                                                            |
|        | 720P59.94    | 1080P24         |                                                            |

| IP | DHCP        | ВКЛ/ВЫКЛ              | Используйте кнопки перемещения                       |
|----|-------------|-----------------------|------------------------------------------------------|
|    | IP          | 192.168.001.188       | вверх/вниз/влево/вправо, чтобы выбрать элемент для   |
|    | MASK        | 255.255.255.000       | настройки; используйте цифровые кнопки для настройки |
|    | GW (шлюз)   | 192.168.001.001       | параметра. Для возвращения нажмите кнопку меню.      |
|    | MAIN stream | 3840*2160/1920*1080   |                                                      |
|    | BIT RATE    | 0—15360 Кбит/с        |                                                      |
|    | SUB stream  | 720P/1024*576/640*360 |                                                      |
|    | BIT RATE    | 0 – 15360 Кбит/с      |                                                      |

| RESET               | т SYS RESET Сброс коммуникационных параметров на значения по ум |                                                         |  |  |  |  |
|---------------------|-----------------------------------------------------------------|---------------------------------------------------------|--|--|--|--|
| CAM RESET Сброс пар |                                                                 | брос параметров камеры на значения по умолчанию         |  |  |  |  |
|                     | PT RESET                                                        | Сброс параметров панорамирования/наклона на значения по |  |  |  |  |
|                     |                                                                 | умолчанию                                               |  |  |  |  |
|                     | ALL RESET                                                       | Сброс всех параметров на значения по умолчанию          |  |  |  |  |

| INFO | IR ADDR   | Адрес ИК-управления камерой                    |
|------|-----------|------------------------------------------------|
|      | USB       | Версия прошивки USB                            |
|      | CLIENT    | Протокол конечного клиента по умолчанию: VISCA |
|      | MODEL NO. | Номер модели                                   |
|      | ARM VER   | Версия прошивки ARM                            |
|      | FPGA VER  | Версия прошивки FPGA                           |
|      | CAM VER   | Версия камеры                                  |
|      | RELEASE   | Дата выпуска программного обеспечения          |

### УПРАВЛЕНИЕ UVC

- 1. Запускайте клиентское программное обеспечение только после того, как камера USB3.0 завершит самонастройку (ИК-индикатор имеет синий цвет и не мигает). В противном случае может отсутствовать изображение.
- 2. Убедитесь, что камера USB3.0 распознается диспетчером устройств компьютера.
- 3. Убедитесь, что интервал переключения форматов видеосигнала превышает три секунды, иначе может отсутствовать изображение.
- 4. Убедитесь, что интервал отправки управляющих команд с сервера (через USB) на камеру не менее 250мс.
- 5. Поддерживается стандартный интерфейс UVC.

| PU_BRIGHTNESS_CONTROL                | 81 01 04 4d 00 00 0p 0q FF                  |
|--------------------------------------|---------------------------------------------|
| PU_CONTRAST_CONTROL                  | 81 01 04 A2 00 00 0p 0q FF                  |
| PU_SATURATION_CONTROL                | 81 01 04 A1 00 00 0p 0q FF                  |
| PU_SHARPNESS_CONTROL                 | 8x 01 04 42 00 00 0p 0q FF                  |
| PU_GAMMA_CONTROL                     | 8x 01 04 5B 0p FF                           |
| PU_WHITE_BALANCE_TEMPERATURE_CONTROL | 8x 01 04 35 0X FF                           |
| PU_BACKLIGHT_COMPENSATION_CONTROL    | 81 01 04 33 02/03 FF                        |
| PU_POWER_LINE_FREQUENCY_CONTROL      | 8x 01 04 AA 01/01/02 FF                     |
| CT_ZOOM_ABSOLUTE_CONTROL             | 8x 01 04 47 0p 0q 0r 0s FF                  |
| CT_PANTILT_ABSOLUTE_CONTROL          | 8x 01 06 02 VV WW 0Y 0Y 0Y 0Y 0Z 0Z 0Z 0Z F |
| CT_PANTILT_RELATIVE_CONTROL          | 8x 01 06 01 pp qq rr ss FF                  |
| CT_ZOOM_RELATIVE_CONTROL             | 8x 01 04 07 pp FF                           |

# СЕТЕВАЯ НАСТРОЙКА

### 1. Загрузите и установите Flash Player.

При первом обращении к IP-камере через браузер Internet Explorer необходимо установить Flash Player. Для получения последней версии рекомендуется загружать приложение с официального сайта: https://www.flash.cn/english

после установки в программах и функциях на панели управления компьютера вы увидите следующее:

Adobe Flash Player 31 NPAPI
 Adobe Flash Player 31 PPAPI

Adobe Systems Incorporated Adobe Systems Incorporated

### 2. Вход в систему

|          | Login Form |      |
|----------|------------|------|
| Usemarre |            |      |
| Password |            |      |
| * 🕀 .  🔴 |            | Logn |
|          |            |      |

Чтобы войти в систему, запустите браузер, введите IPадрес (IP-адрес по умолчанию - 192.168.1.188), выберите язык (китайский или английский), введите имя пользователя и пароль для входа, как показано ниже:

(Имя пользователя по умолчанию admin, пароль по умолчанию: admin)

### 3. Предварительный просмотр в реальном времени:

При первом входе в веб-интерфейс может появиться показанное ниже сообщение об ошибке. Причина заключается в том, что проводник не позволяет вебинтерфейсу запустить Flash Player. Чтобы разрешить использование Flash Player, необходимо войти в настройки проводника.

There was a problem trying to load the video. 1. Please install or update your Adobe Flash Player 2. Please modify your browser Settings, allowed to run the Adobe Flash Player

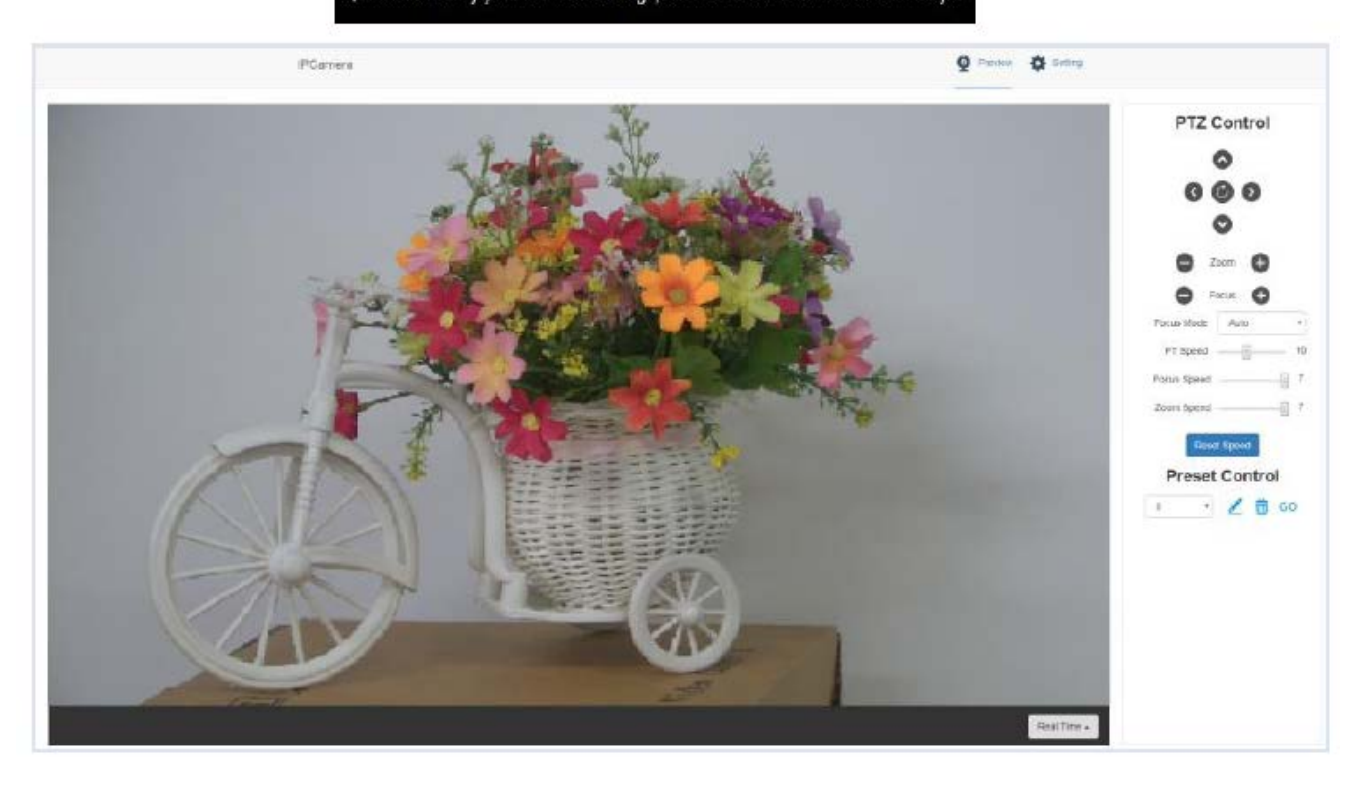

Как показано на рисунке выше, на правой стороне интерфейса предварительного просмотра представлены элементы управления камерой - панорамированием, наклоном, трансфокацией, фокусировкой, предустановками, скоростью фокусировки, скоростью трансфокации. Над изображением можно выбрать предварительный просмотр основного потока и дополнительного потока, ширину и высоту изображения, а также просмотр в полноразмерном формате.

### 4. Настройка параметров

Чтобы перейти на показанный ниже интерфейс настройки параметров, нажмите Setting (Настройка):

| Stream                        | Main                              |                  | Sub                                |                  |
|-------------------------------|-----------------------------------|------------------|------------------------------------|------------------|
| Enable                        |                                   |                  |                                    |                  |
| Encode Mode                   | H.264                             |                  | H.264                              | 2                |
| RTSP Address                  | rtsp://192.168.2.1/<br>am/mair    | 38 654/stre      | rtsp //192.168.2.18<br>am/sub      | 38-554/str       |
| RTMP Address                  | rtmp //192.168.2.1<br>pp/rtmpstre | 88 1935/a<br>am0 | rtmp://192.168.2.1<br>pp/rtmpstree | 88 1935/;<br>em1 |
| Resolution                    | 3840x2160                         |                  | 1280x720                           | 8                |
| Bitrate(Kb/s)<br>(1024-20480) | 20480                             |                  | 2048                               |                  |
| Framerate                     | 30                                | •                | 30                                 | 2                |
| Bitrate Control               | CBR                               | •                | CBR                                |                  |
| Frame Interval<br>(5-120)     | 30                                |                  | .30                                |                  |

Video Encode: Позволяет установить режим кодирования изображения, разрешение, скорость передачи данных и частоту кадров основного и дополнительного потоков, способ управления скоростью передачи данных, интервал ключевых кадров и т.д., как показано на рисунке выше.

**Image Parameter:** Позволяет настроить фокус, экспозицию, баланс белого, изображение, качество изображения, шумоподавление, как показано на следующем рисунке.

Вкладка Focus (Фокус) включает настройки режима фокусировки, фокусного расстояния по умолчанию, цифровой трансфокации и т.д.

| Focus            | Exposure     | White-Balance | Image | Image Setting | Noise-reduction |  |
|------------------|--------------|---------------|-------|---------------|-----------------|--|
| Focus<br>Digital | Mode<br>Zoom | Auto          |       |               |                 |  |

Вкладка Exposition (Экспозиция) включает настройки режима экспозиции, выдержки, усиления, апертуры, яркости и подавления мерцания.

| Expos    | ure Mode | Auto | •      | Gain       | 8dB  | * |
|----------|----------|------|--------|------------|------|---|
| Shutte   | a        | 1/75 | ٠      | Iris       | F1.8 | * |
| Anti-fli | cker     | 0    | 60H2 * | Brightness | 110  | * |

Вкладка White Balance (Баланс белого) включает настройки режима баланса белого, усиления красного цвета и усиления синего цвета.

| Focus Exposure        | White-Balance | Image | Image Setting | Noise-reduction |
|-----------------------|---------------|-------|---------------|-----------------|
| White Balance<br>Mode | Indoor        | ۲     |               |                 |
| Red Gain              |               | - 58  |               |                 |
|                       | -             |       |               |                 |

Вкладка Image (Изображение) включает настройки зеркального отображения, переворота изображения, компенсации подсветки сзади, показателя гамма и WDR (широкий динамический диапазон).

| ocus Exposu               | re White-Balance | Image Image Setting | Noise-reduction |
|---------------------------|------------------|---------------------|-----------------|
| Mirror                    |                  | Commo               |                 |
| Flip                      |                  | Wide Dynamic        |                 |
| Backlight<br>compensation |                  | Range               |                 |

Вкладка Image Setting (Настройка изображения) включает настройки яркости, резкости, контрастности и насыщенности.

| rocus   | Exposure | white-c | salance | Image | image Setting | Noise-reduction |   |
|---------|----------|---------|---------|-------|---------------|-----------------|---|
| Brightr | ness     | -       |         | 9     |               |                 |   |
| Sharpr  | ness     | =       |         | - 3   | Saturation    |                 | 9 |
| Contra  | ist      | _       |         | - 9   |               |                 |   |

Вкладка Noise reduction (Подавление шума) включает настройку шумоподавления 2D/3D. Имеются опции включения/выключения для 2D и шесть опций выключено/автоматически/1 ~ 4 для 3D.

| ocus    | Exposure     | White-Balance | Image | Image Setting | Noise-reduction |  |
|---------|--------------|---------------|-------|---------------|-----------------|--|
| 2D nois | se reduction |               |       |               |                 |  |
| 3D nois | e reduction  |               | Auto  | •             |                 |  |

«Ethernet» включает режим DHCP, IP-адрес, маску подсети, шлюз по умолчанию, порт http, веб-порт, порт основного потока, порт дополнительного потока.

Настройки по умолчанию следующие:

| DHCP              | ОFF (ВЫКЛ)    | Порт НТТР | 80   |
|-------------------|---------------|-----------|------|
| IP-адрес          | 192.168.1.188 | Порт RTSP | 554  |
| Маска подсети     | 255.255.255.0 | Порт RTMP | 1935 |
| Шлюз по умолчанию | 192.168.1.1   |           |      |

**Firmware upgrade** (Обновление прошивки): обновление программного обеспечения камеры, в настоящее время только обновление части ISP. Процедура обновления:

Как показано на следующем рисунке, щелкните кнопкой мыши на иконке «clicking to upload file» (щелкните для загрузки файла), откроется диалоговое окно, выберите файл и нажмите «upgrade» (обновить) для начала обновления.

Во время обновления НЕ выключайте питание и не выполняйте другие операции, перезагрузите камеру через пять минут после завершения обновления.

Затем войдите в систему и выберите «reset all» (сбросить всё), чтобы полностью сбросить настройки камеры.

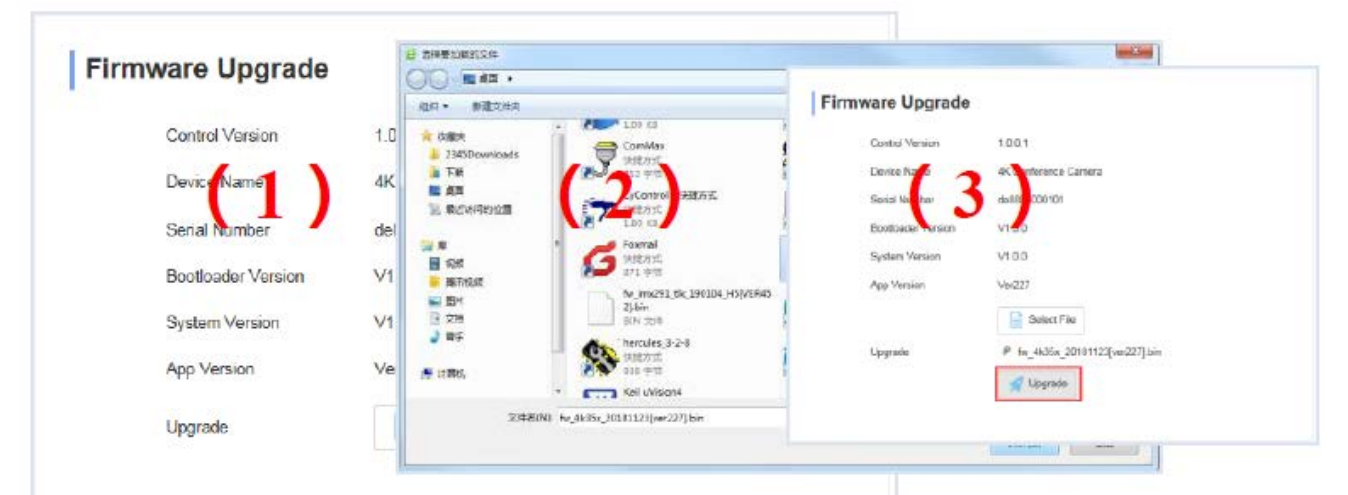

Upgrading

1 Do not power off or restart the camera during firmware upgrade

|                                                                      | <ol> <li>Do not control device or web page during firmware<br/>upgrade, which may cause unexpected error.</li> <li>The camera will restart automatically after firmware upgrade.</li> </ol>                                                                                                    |
|----------------------------------------------------------------------|----------------------------------------------------------------------------------------------------|
| Reset to default                                                     |                                                                                                    |
| Recet simply<br>To iesed the image parameter                         |                                                                                                    |
| Reset completely To reset all parameter and reboot the device Reform | Reset to default: сброс параметров камеры на<br>настройки по умолчанию.<br>Reset simply (Простой сброс): сброс параметров<br>изображения камеры.<br>Reset completely (Сбросить всё): сброс параметров<br>Ethernet и изображения камеры; язык и протокол не<br>сбрасываются.<br>Reboot (Перезагрузка): перезагрузка части ISP камеры. |

|       |             | - |  |
|-------|-------------|---|--|
| Acco. | unt         |   |  |
| Passi | word        |   |  |
|       |             |   |  |
| Corfi | nn Password |   |  |

**Account Setting**: используется для настройки учетной записи и пароля камеры.

Сначала введите имя учетной записи, затем дважды введите один и тот же пароль, нажмите Set (Установить) для завершения.

Запомните имя и пароль учетной записи, иначе не сможете войти в систему.

### ИСПОЛЬЗОВАНИЕ VCL ДЛЯ ПРОСМОТРА ВИДЕО RTSP/RTMP

Основной адрес потоковой передачи RTSP по умолчанию: rtsp: //192.168.1.188/stream/main Адрес дополнительной потоковой передачи RTSP по умолчанию: rtsp: //192.168.1.188/stream/sub Основной адрес потоковой передачи RTMP по умолчанию: rtmp: //192.168.1.188:1935/app/rtmpstream0 Адрес дополнительной потоковой передачи RTMP по умолчанию: rtmp: //192.168.1.188:1935/app/rtmpstream1

- 1. Запустите мультимедийный проигрыватель VLC.
- 2. Чтобы перейти на интерфейс «open media» (открыть мультимедиа), выберите Media -> сетевой поток.
- 3. Введите адрес RTSP в URL, как показано на рисунке.

| 🚊 打开媒体                                                                                                    | ×                                         |
|----------------------------------------------------------------------------------------------------|-------------------------------------------|
| 📄 文件 (t) 🕜 光盘 (t) 📲 网络 (t) 📑 捕获设备 (t)                                                                                                    |                                           |
| - 网络协议                                                                                                    |                                           |
| 清输入网络 URL:                                                                                                    |                                           |
| http://www.example.com/stream.avi<br>rtp://@:1234<br>mm:://mms.cxamples.com/stream.asx<br>rtsp://server.example.org:8080/test.sdp<br>http://www.rourtube.com/watch?v=ze64z |                                           |
| - 显示更多法项 圆                                                                                                    |                                           |
| 播放                                                                                                    | die Die Die Die Die Die Die Die Die Die D |

4. Нажмите кнопку воспроизведения, чтобы просматривать изображение в реальном времени.

Примечание: Если наблюдается большая задержка изображения, выберите «more option» (другие настройки), чтобы перейти на экран следующих настроек. Здесь можно уменьшить время буферизации (время буферизации VLC по умолчанию составляет 1000 мс).

| 正在缓冲                | 200 ms 🚖              | 起始时间       | 00H:00m:00s.000 🚔 |  |  |
|---------------------|-----------------------|------------|-------------------|--|--|
| 🔲 同时播放其它媒体(外部音频文件,) |                       |            |                   |  |  |
| MRL                 | rtsp://192.168.2.110/ | stream/sub |                   |  |  |
| 编辑选项                | :network-caching=200  |            |                   |  |  |
|                     |                       | 1          | 醫放 @) ▼ 取消 ©      |  |  |

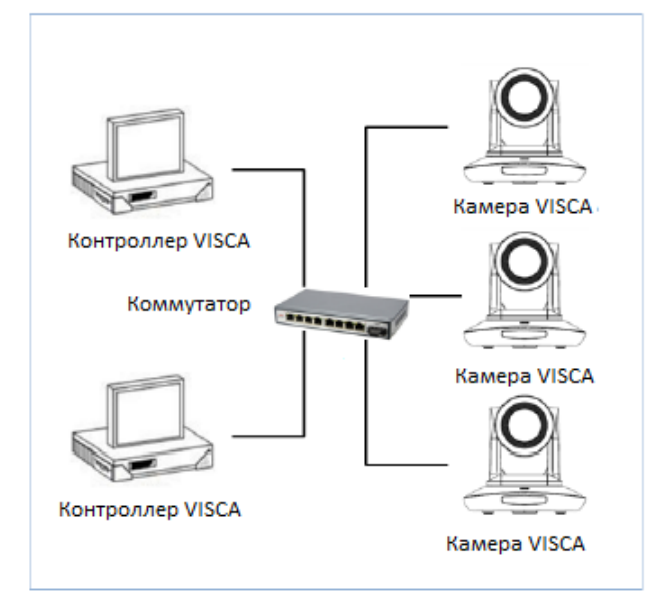

### **VISCA OVER IP**

VISCA over IP означает передачу по протоколу VISCA через IP для уменьшения разводки кабелей RS232/RS485 (контроллер должен поддерживать функцию обмена информацией по IP).

Спецификация коммуникационного порта:

- Порт управления: RJ45 Gigabit LAN
- IP-протокол: IPv4
- Протокол передачи: UDP

• IP-адрес: устанавливается через веб-интерфейс или экранное меню

- Адрес порта: 52381
- Подтверждение отправки/управление передачей: зависит от применяемой программы
- Применяемый диапазон адресов: в том же сегменте, не подходит для мостовой схемы сети.
- Включение камеры: в меню установите для параметра VISCA значение OVER IP

### Как использовать VISCA over IP

#### Команда VISCA

Передача команды от контроллера к периферийному оборудованию, когда периферийное оборудование получает команды, то возвращает подтверждение (АСК). Когда команды будут выполнены, будет отправлено сообщение о завершении.

Для разных команд камера будет возвращать разные сообщения.

#### Запрос VISCA

Передача запроса от контроллера к периферийному оборудованию. Когда периферийное оборудование получает такие команды, то передает обратно требуемое сообщение.

### Ответ VISCA

Означает подтверждение (АСК), сообщение о завершении, ответ или сообщение об ошибке. Передается от периферийного оборудования на контроллер.

Формат команды: ниже приводится заголовок сообщения и допустимый формат сообщения.

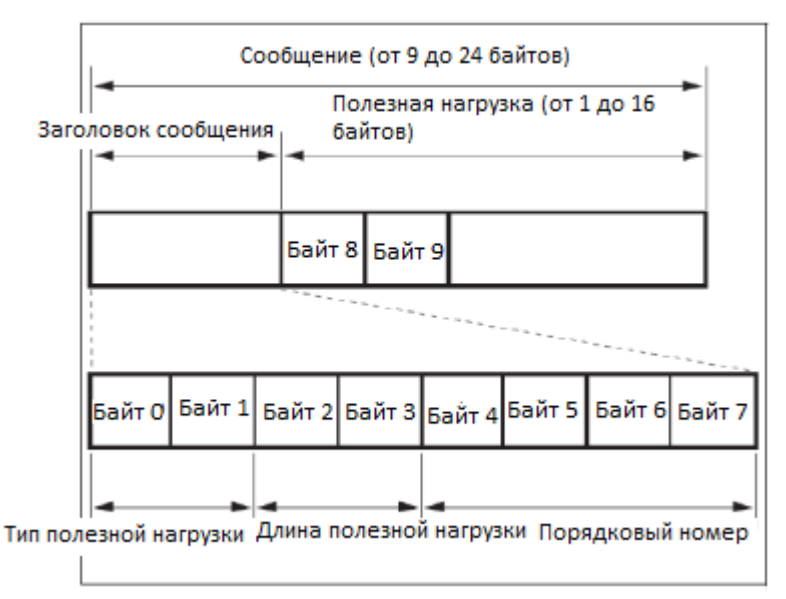

Примечание. Выходной сигнал LAN – с прямым порядком байтов, LSB – впереди.

### Тип полезной нагрузки:

Данные определяются следующим образом:

| Имя                                | Значение<br>(Байт О) | Значение<br>(Байт О) | Значение (Байт 0)                               |
|------------------------------------|----------------------|----------------------|-------------------------------------------------|
|                                    |                      |                      |                                                 |
| Команда VISCA                      | 0x01                 | 0x00                 | Сохраняет команду VISCA.                        |
| Запрос VISCA                       | 0x01                 | 0x10                 | Сохраняет запрос VISCA.                         |
| Ответ VISCA                        | 0x01                 | 0x11                 | Сохраняет ответ на команду VISCA и запрос VISCA |
|                                    |                      |                      | или команду настройки устройства VISCA.         |
| Команда настройки устройства VISCA | 0x01                 | 0x20                 | Сохраняет команду настройки устройства VISCA.   |
| Управляющая команда                | 0x02                 | 0x00                 | Сохраняет управляющую команду.                  |
| Ответ на команду управления        | 0x02                 | 0x01                 | Сохраняет ответ на команду управления.          |

### Длина полезной нагрузки

Допустимая длина полезных данных (1 ~ 16) – это длина команды.

Например, если допустимая длина данных составляет 16 байт

Байт 2: 0х00

Байт 3: 0x10

Контроллер будет сохранять порядковый номер каждой команды. При отправке команды порядковый номер команды увеличится на 1. Когда порядковый номер достигнет максимального значения, для следующей команды он изменится на 0. Периферийное оборудование сохраняет порядковый номер каждой команды и возвращает этот номер контроллеру.

### Полезная нагрузка

В зависимости от типа полезной нагрузки будут сохраняться следующие данные.

• Команда VISCA

Сохраняется пакет команды VISCA

• 3anpoc VISCA

Сохраняется пакет сообщения VISCA

- Ответ VISCA
- Сохраняется пакет возврата VISCA

Команда настройки устройства VISCA

Сохраняется пакет команд настройки оборудования VISCA.

- Команда управления
- В полезной нагрузке команды управления сохраняются следующие данные

| Название | Значение | Описание                                                                                            |  |
|----------|----------|----------------------------------------------------------------------------------------------------|--|
| RESET    | 0x01     | Сброс порядкового номера на 0. Значение, которое было настроено как порядковый номер, игнорируется. |  |
| ERROR    | 0x0Fyy   | уу = 01: Анормальность порядкового номера                                                           |  |
|          |          | уу = 02: Анормальность сообщения (типа сообщения)                                                   |  |

### • Контролируемый ответ

В возвращаемой полезной нагрузке команды управления сохраняются следующие данные.

| Сообщение | Значение | Описание       |
|-----------|----------|----------------|
| ACK       | 0x01     | Ответ на RESET |

### Подтверждение доставки

Функция VISCA over IP использует в качестве протокола передачи данных UDP. Передача коммуникационных сообщений UDP нестабильна, необходимо подтверждать доставку и повторную отправку в приложении. Как правило, когда контроллер отправляет команду периферийному оборудованию, то ожидает ответного сообщения, а затем отправляет следующую команду. Обнаружить и подтвердить получение периферийным оборудованием команды можно по времени задержки ответного сообщения. Если контроллер показывает, что это время превышено, возникает ошибка передачи.

Если контроллер показывает превышение времени, повторно отправьте команды для проверки состояния периферийного устройства. Порядковый номер повторно отправленной команды будет таким же, как и у последней команды. Ниже в таблице перечислены полученные сообщения и состояние после повторной отправки команд.

| Потерянное<br>сообщение                                               | Сообщение, принятое<br>для повторной передачи                 | Состояние после повторной передачи                                                                                     | Соответствие после повторной передачи                                                                             |
|-----------------------------------------------------------------------|---------------------------------------------------------------|----------------------------------------------------------------------------------------------------|----------------------------------------------------------------------------------------------------|
| Команда                                                               | Сообщение АСК                                                 | Команда выполнена после повторной передачи.                                                                            | Продолжение обработки.                                                                                            |
| Сообщение АСК                                                         | ERROR (Анормальность<br>порядкового номера)                   | Команда была выполнена.<br>Если потеряно только<br>сообщение АСК, возвращается<br>сообщение о выполнении.              | Если необходим результат<br>сообщения о выполнении,<br>выполните повторную передачу,<br>обновив порядковый номер. |
| Сообщение о<br>выполнении<br>команды                                  | ERROR (Анормальность<br>порядкового номера)                   | Команда была выполнена.                                                                                                | Если необходим результат<br>сообщения о выполнении,<br>выполните повторную передачу,<br>обновив порядковый номер. |
| Запрос                                                                | Сообщение с ответом                                           | Запрос выполнен после повторной передачи.                                                                              | Продолжение обработки.                                                                                            |
| Сообщение с<br>ответом на<br>запрос                                   | ERROR (Анормальность<br>порядкового номера)                   | Запрос был выполнен.                                                                                                   | Если необходим результат<br>сообщения с ответом, выполните<br>повторную передачу, обновив<br>порядковый номер.    |
| Сообщение об<br>ошибке                                                | Сообщение об ошибке                                           | Команда не выполнена.<br>Если причина ошибки<br>исчезает, возвращается<br>обычный ответ (АСК,<br>сообщение с ответом). | Устраните причину ошибки. Если<br>возвращается нормальный ответ,<br>продолжайте обработку.                        |
| Запрос команды<br>настройки<br>устройства VISCA                       | Сообщение с ответом на команду настройки<br>устройства VISCA. | Запрос выполнен после<br>повторной передачи.                                                                           | Продолжение обработки.                                                                                            |
| Сообщение с<br>ответом на<br>команду<br>настройки<br>устройства VISCA | ERROR (Анормальность<br>порядкового номера)                   | Запрос был выполнен.                                                                                                   | Если необходим результат<br>сообщения с ответом, выполните<br>повторную передачу, обновив<br>порядковый номер.    |

### Схема последовательности операций показана ниже

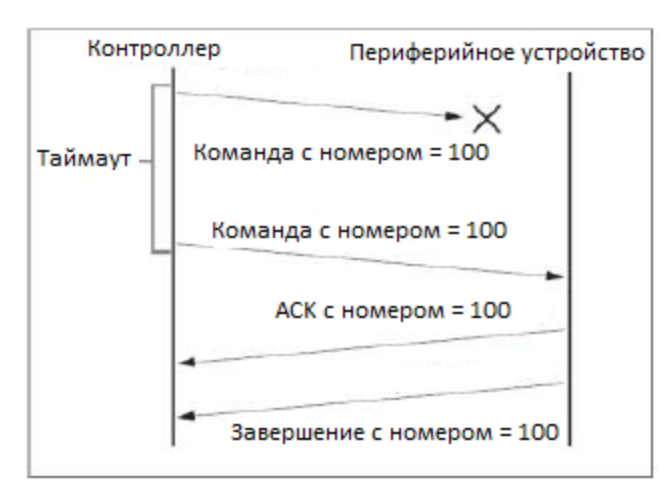

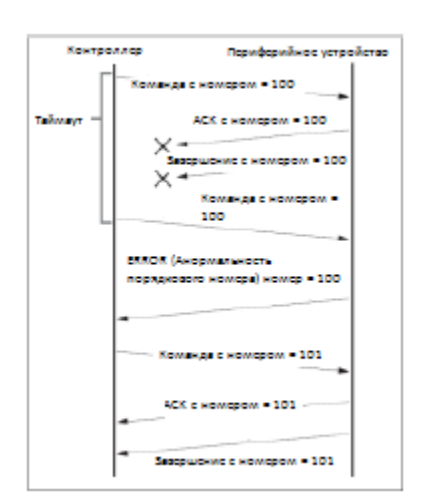

Схема последовательности операций при потере команды

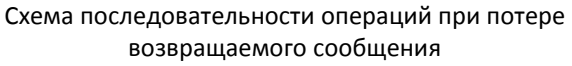

Примечание: Не устанавливайте IP-адрес, маску подсети и шлюз в команде VISCA over IP, иначе это приведет к обрыву сетевого соединения. Из-за изменения этого параметра сетевое соединение будет отключено.